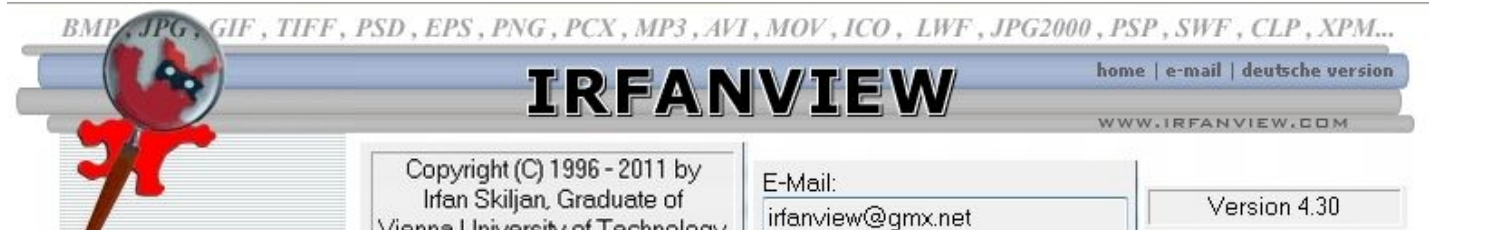

Vienna University of Technology

# e/ fonct

#### concerne la version 4.30 d'Irfan View

Pour mettre à jour votre version, télécharger et installer les éléments suivants:

le programme Irfan View choisir «French installer» les 'plugins' (codecs, filtres...) http://www.irfanview.com/main download engl.htm http://www.irfanview.com/languages.htm http://www.irfanview.com/plugins.htm

Ce programme, © Irfan \$KILJAN, est un Freeware (gratuit) à usage domestique uniquement.

#### Réalisation de cet opuscule:

(toute l'imagerie à été réalisée grâce à Irfan View, la mise en page sous Open Office)

# **Bernard IZZO**

Tél: 04 73 83 48 96

blog professionnel: blog expo photo: http://aideconseil.blogg.org/ http://inventairelac.blogg.org/

toutes les photos contenues dans ce document sont © Bernard Izzo

## Sommaire

| chapitre:                                                      |                | page: |
|----------------------------------------------------------------|----------------|-------|
| I/ A_ Ouvrir une Photo                                         |                | 2     |
| I/B_Utiliser Irfan View en visionneuse                         |                | 3     |
| II/ A_ Enregistrer un travail, une modification:               | (écrasement)   | 5     |
| II/B_Enregistrer un travail, une modification:                 | (dédoublement) | 6     |
| III/ retailler une photo                                       |                | 7     |
| IV/Agrandir / Réduire la taille d'une photo: a) réd            | luire          | 9     |
| IV/ Agrandir / Réduire la taille d'une photo: b) agr           | randir         | 12    |
| V/A_Améliorer une photo: automatique                           |                | 15    |
| V/B_Améliorer une photo: méthode manuelle                      |                | 17    |
| VI/ Redresser une image (faire pivoter)                        |                | 22    |
| VII/ Aa_ Insérer du texte transparent dans une imag            | ge (par cadre) | 26    |
| VII/ Ab_ Insérer du <u>texte sur fond coloré</u> dans une imag | ge (par cadre) | 29    |
| VII/B_ Insérer du texte dans une image (par outil d            | lessin)        | 30    |

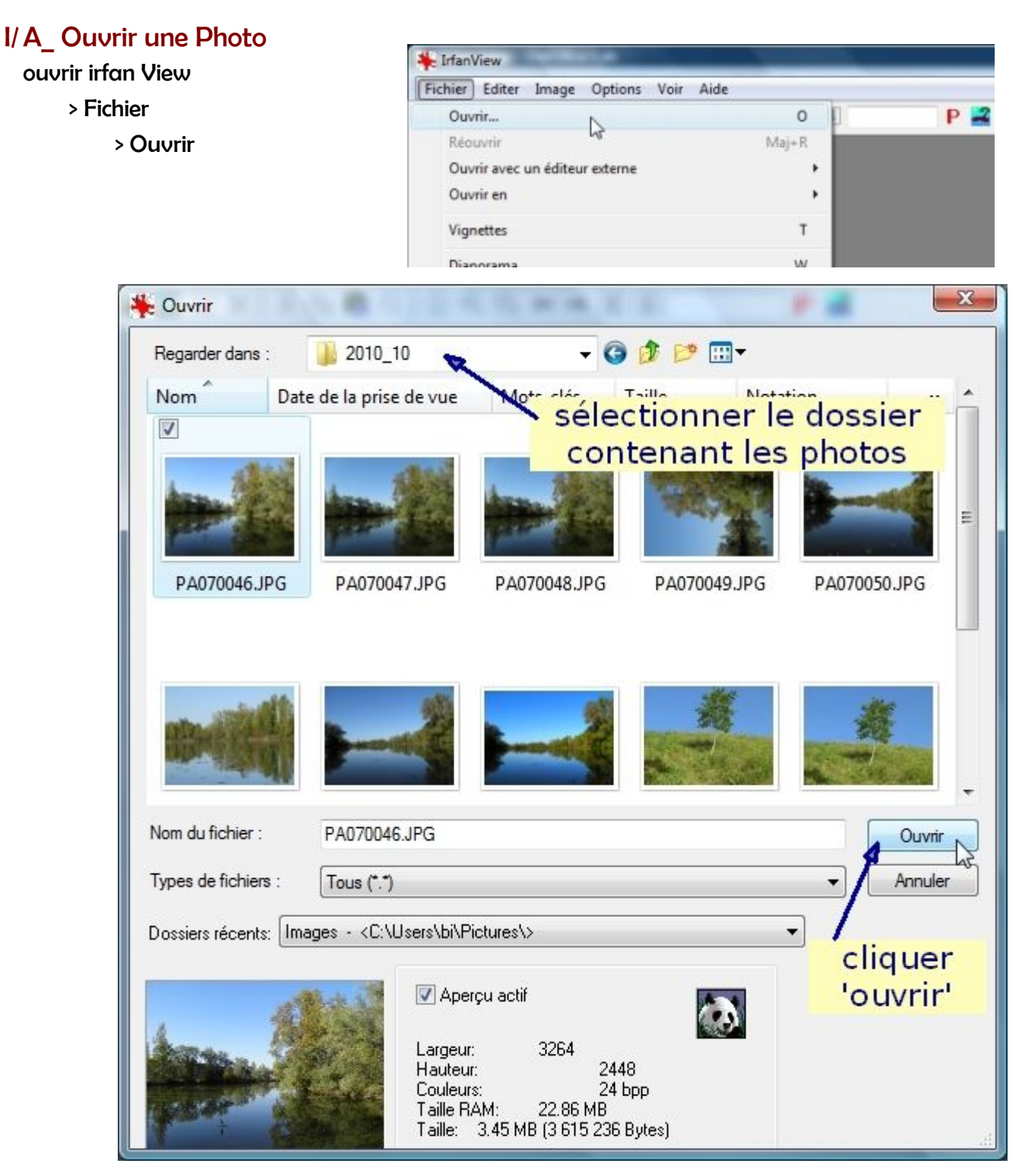

Si, à l'installation, Irfan View à été nommé visionneuse photo par défaut, il suffit de double cliquer sur une photo dans vos dossiers pour ouvrir cette photo sous Irfan View.

#### I/B\_Utiliser Irfan View en visionneuse

ouvrir une photo dans un dossier

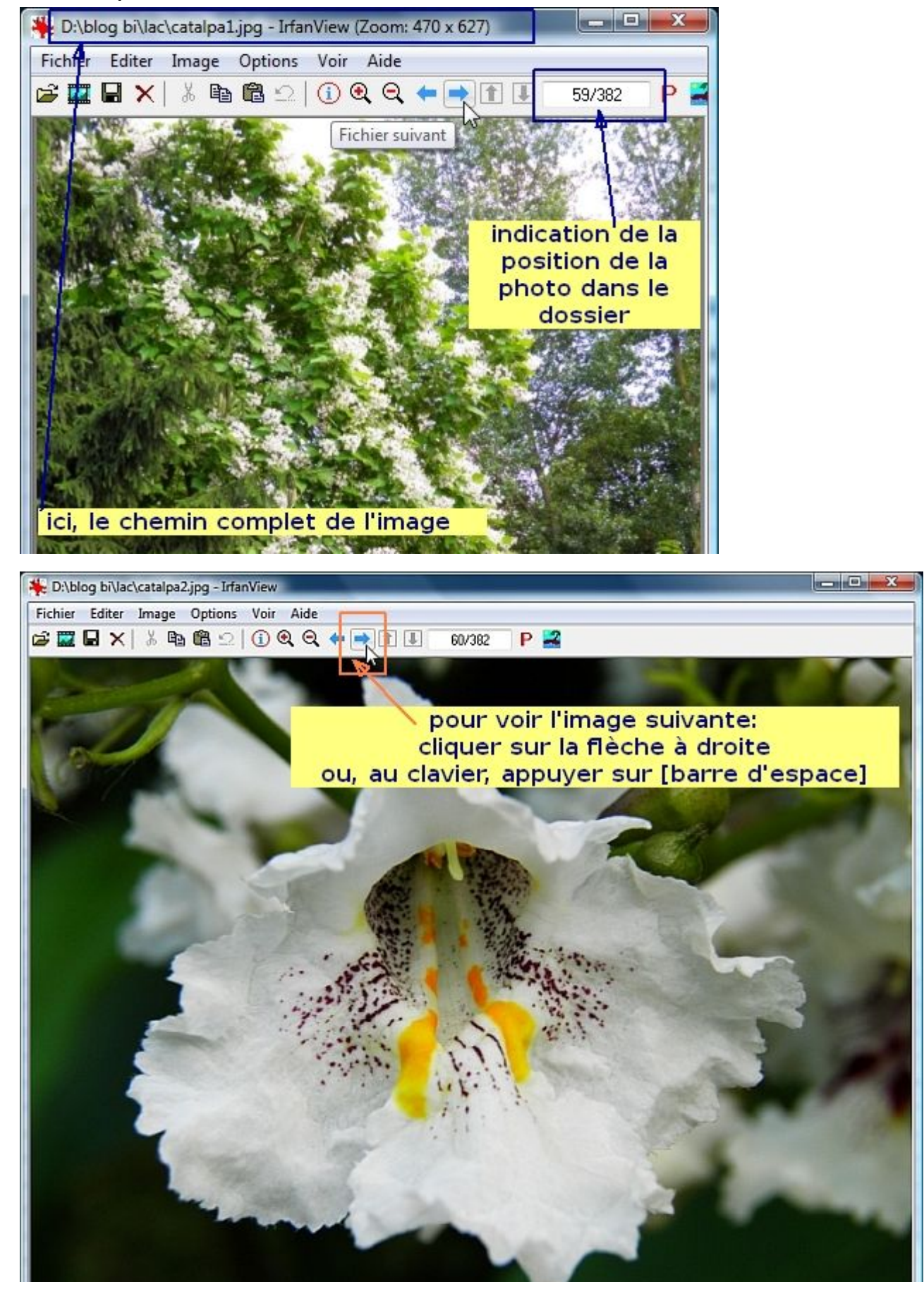

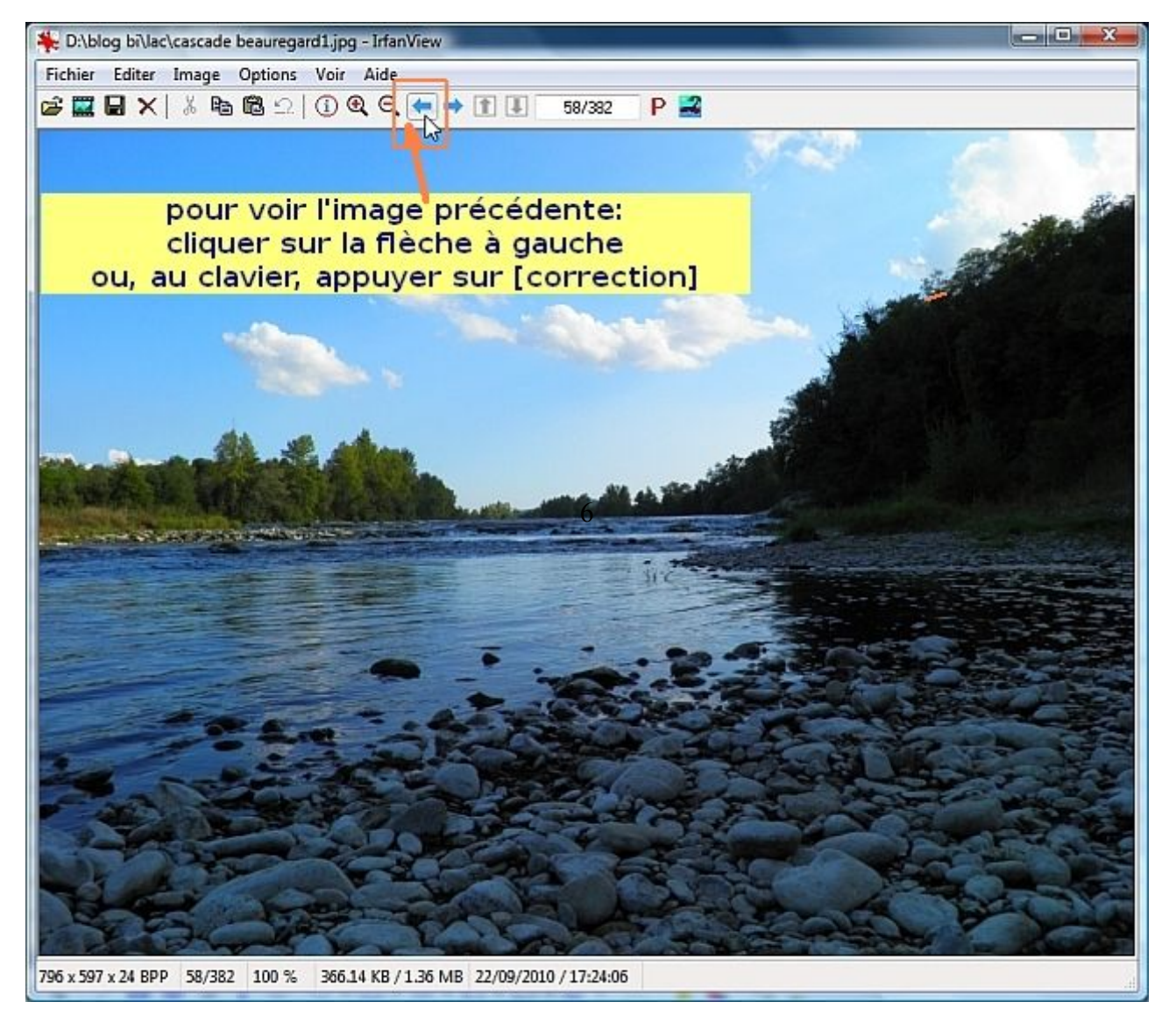

sur un clavier standard, la forme et la position de la touche [correction] sont invariables: touche large, une flèche longue en direction de la gauche, au dessus de la touche de validation [Entrée] (ou [Enter])

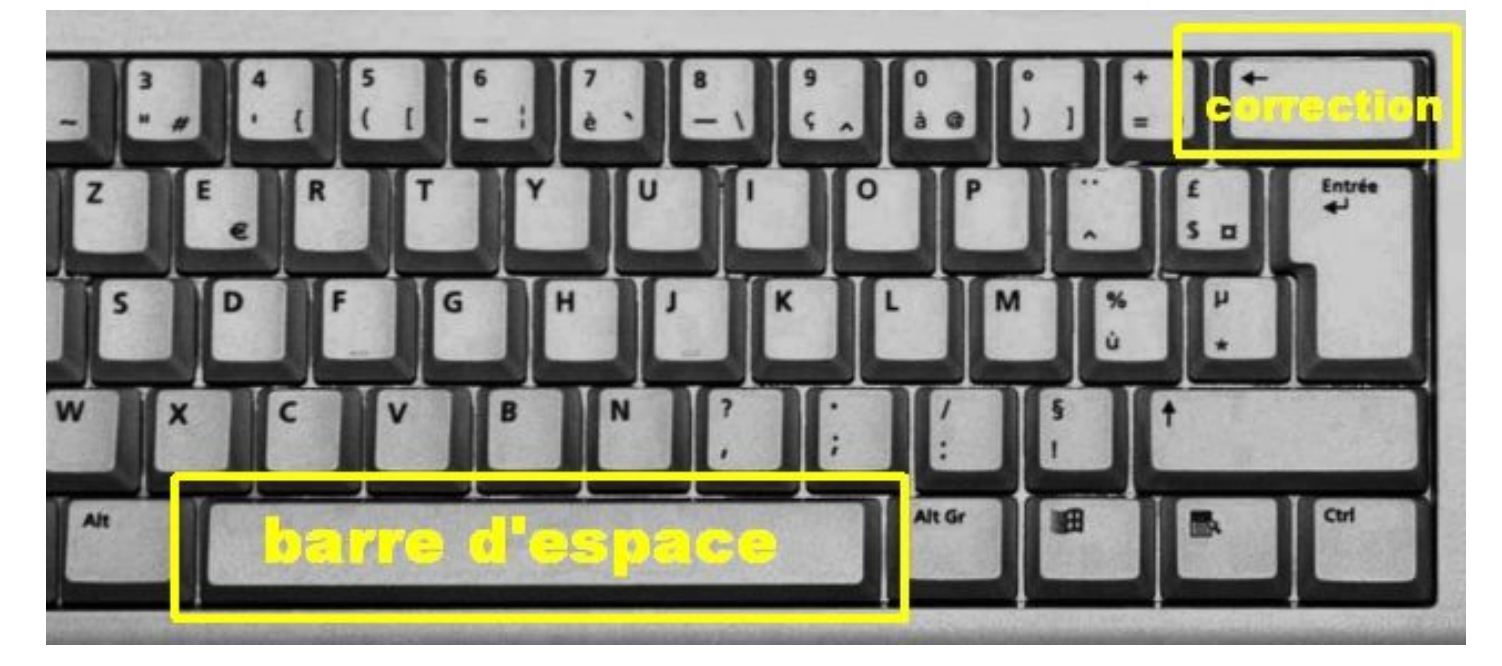

## II/A\_Enregistrer un travail, une modification:

#### sans conserver la photo originale

cette procédure remplace la photo originale par la photo modifiée (ATTENTION: irréversible !)

> fichier

- > sauver (dossier original)
  - > Enregistrer
    - > Oui

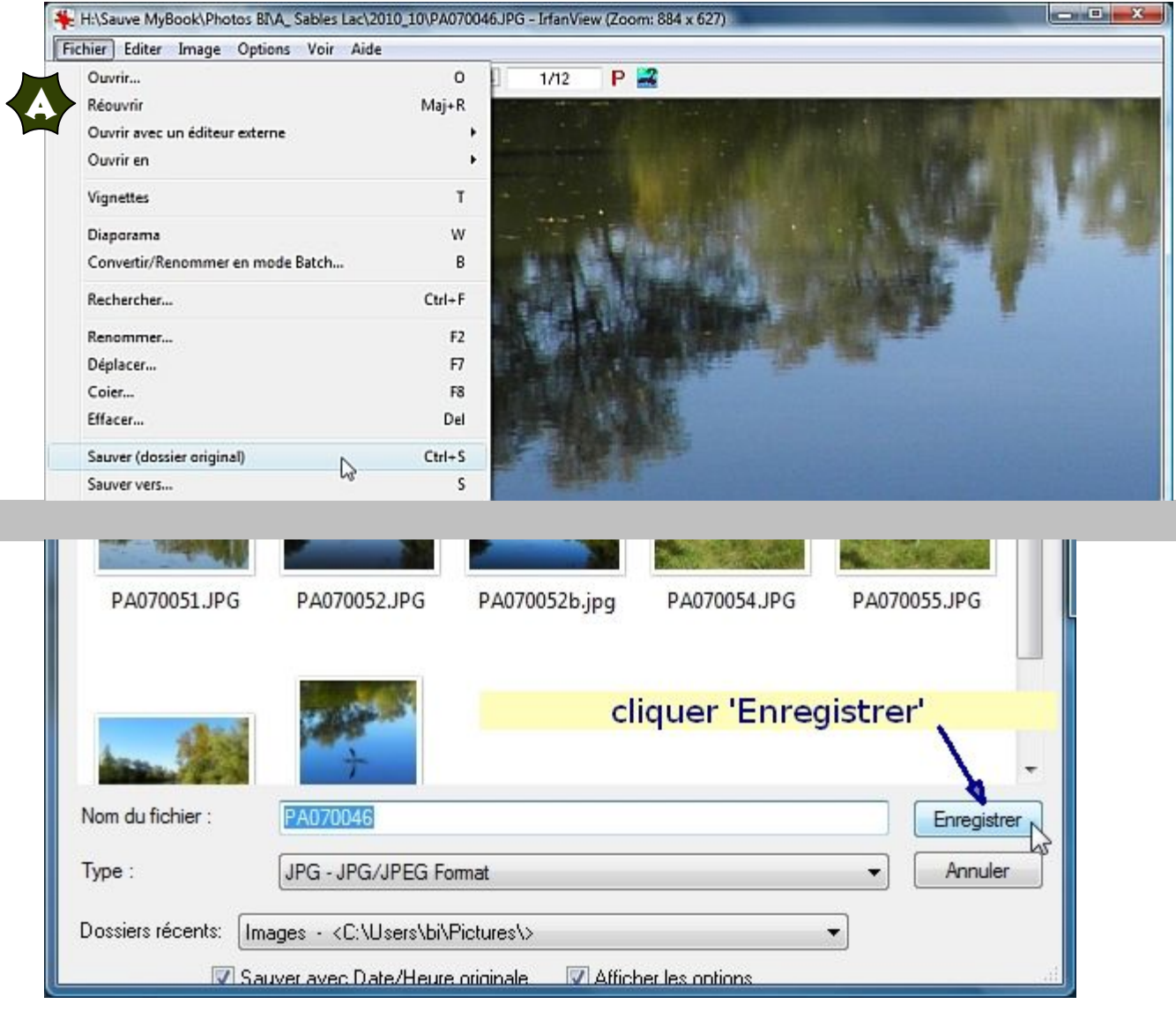

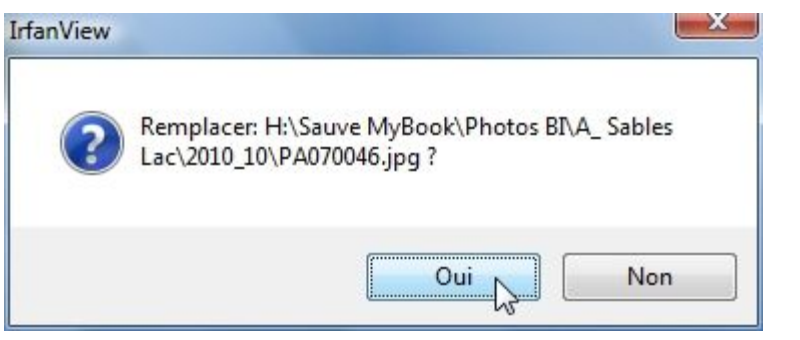

# II/B\_Enregistrer un travail, une modification:

|                                                    | <u>en conservant la photo originale</u>                                                                            |
|----------------------------------------------------|----------------------------------------------------------------------------------------------------|
| cette procédure conserv                            | ve la photo originale  la photo modifiée                                                                           |
| > fichier<br>> sauver (dossier or<br>> Enregistrer | iginal)                                                                                                    |
| PA070051.JPG                                       | PA070052.JPG         PA070052b.jpg         PA070054.JPG         PA070055.JPG                                       |
|                                                    | cliquer à côté et à droite du nom<br>pour supprimer la sélection automatique<br>et conserver le nom d'origine      |
| Nom du fichier :                                   | PA070046 Enregistrer                                                                                               |
| Type :                                             | JPG - JPG/JPEG Format   Annuler                                                                                    |
| Dossiers récents: In                               | ages - <c:\users\bi\pictures\></c:\users\bi\pictures\>                                                             |
| Sa Sa                                              | uver avec Date/Heure originale 🛛 🖾 Afficher les ontions                                                            |
| PA070051.JPG                                       | PA070052.JPG         PA070052b.jpg         PA070054.JPG         PA070055.JPG                                       |
| (lettr                                             | ajouter à la droite du nom un index<br>e: a, b ou c ou chiffre ou autre précision)<br>pour différencier les photos |
| Nom du fichier :                                   | PA070046b                                                                                                    |
| Туре :                                             | JPG - JPG/JPEG Format                                                                                              |
|                                                    |                                                                                                    |
| Dossiers récents: Im                               | ages - <c:\users\bi\pictures\> cliquer 'Enregistrer'</c:\users\bi\pictures\>                                       |

cette méthode présente l'avantage de conserver le fichier original pour toute utilisation ultérieure, mais nécessite de l'espace sur le disque dur.

#### III/ retailler une photo

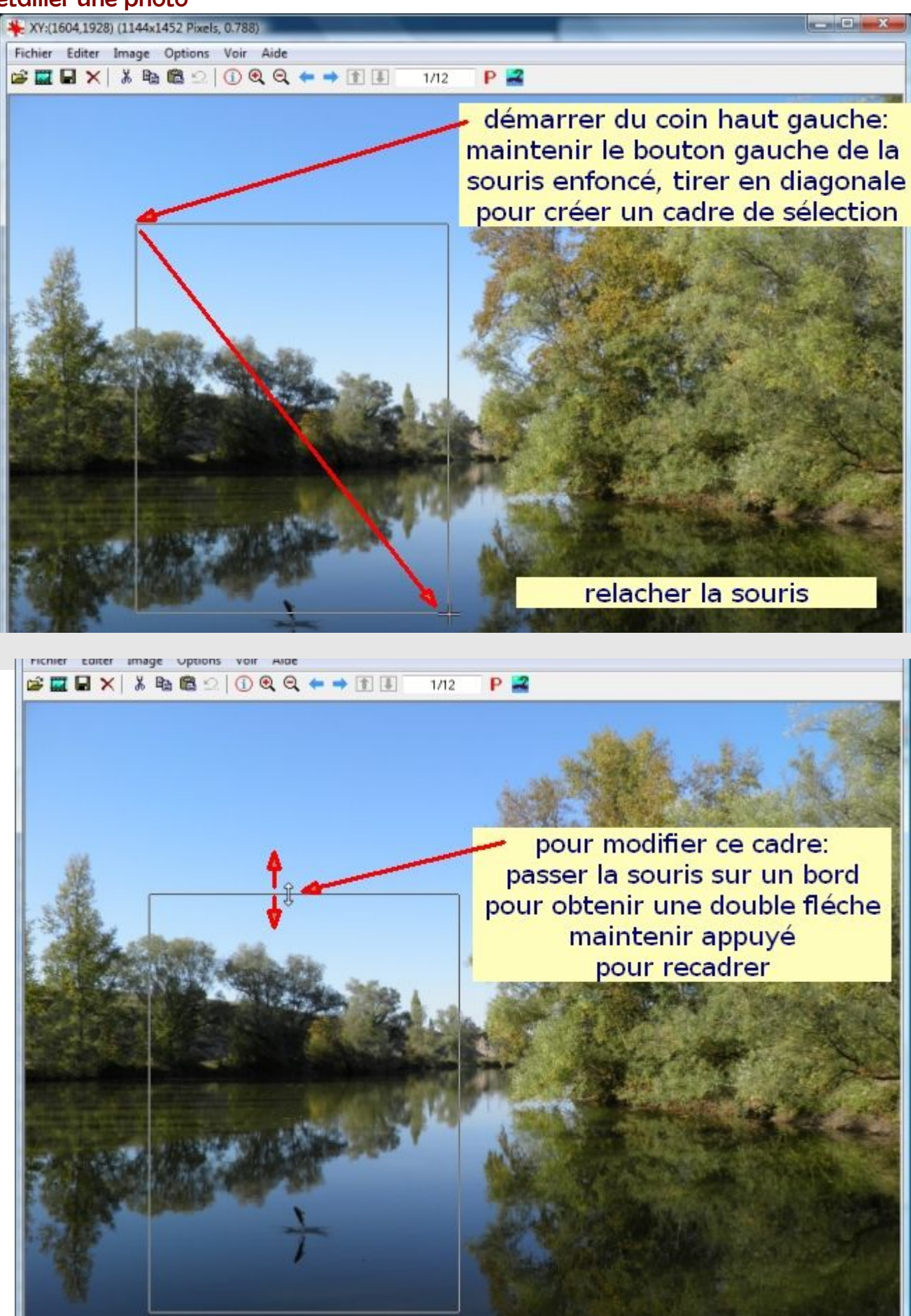

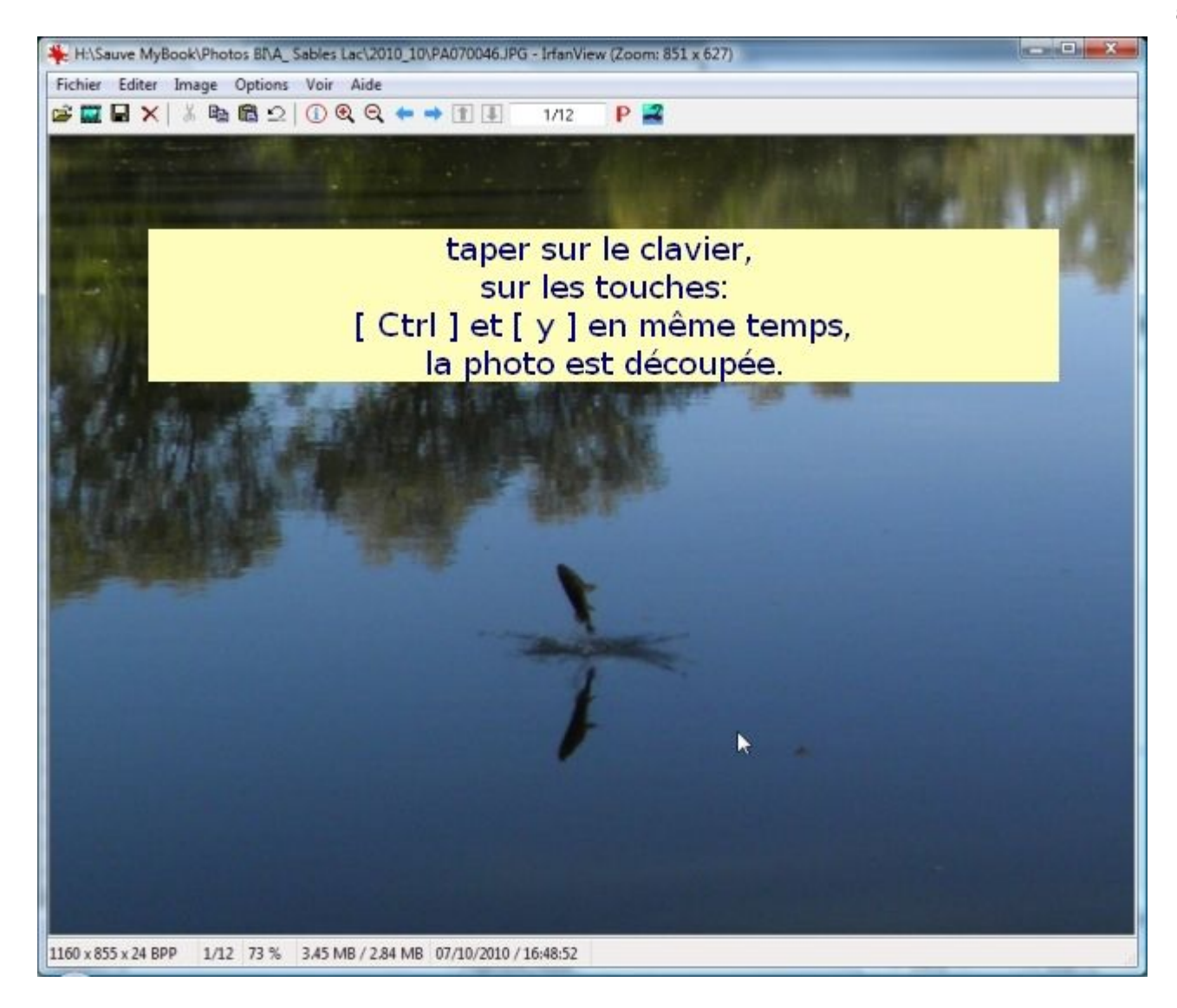

Pour taper conjointement sur le clavier [Ctrl] et [y] maintenir [Ctrl] et taper [y].

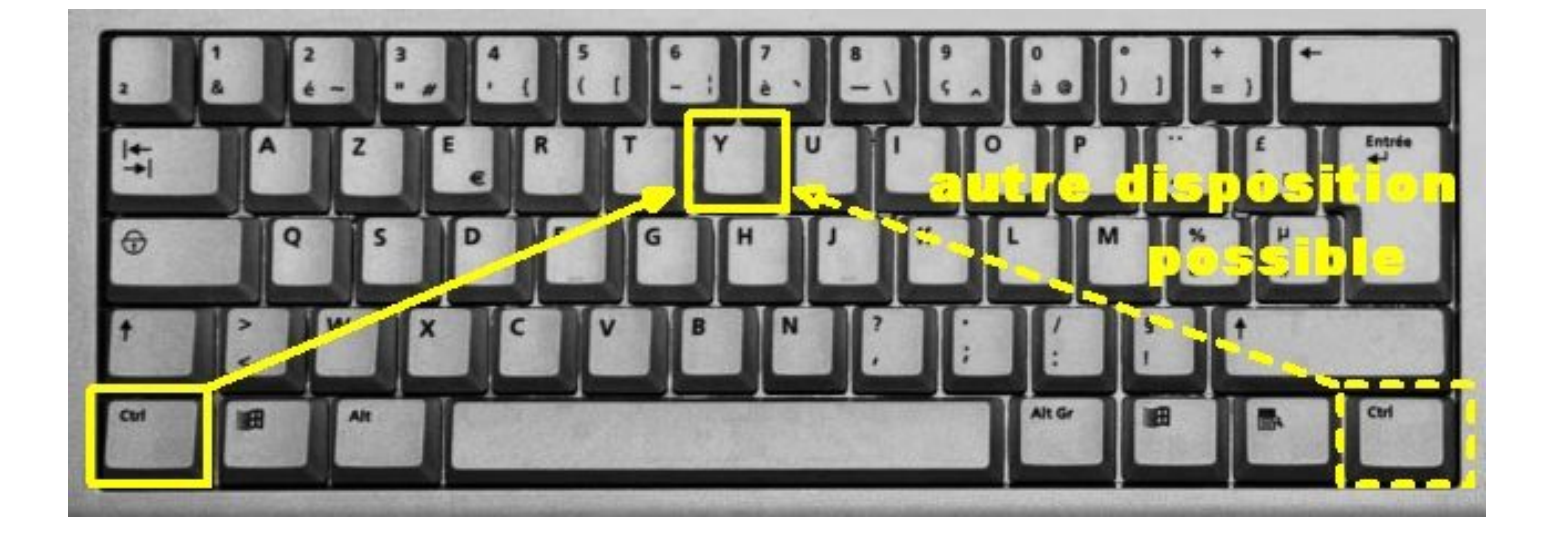

## IV/Agrandir / Réduire la taille d'une photo: a) réduire

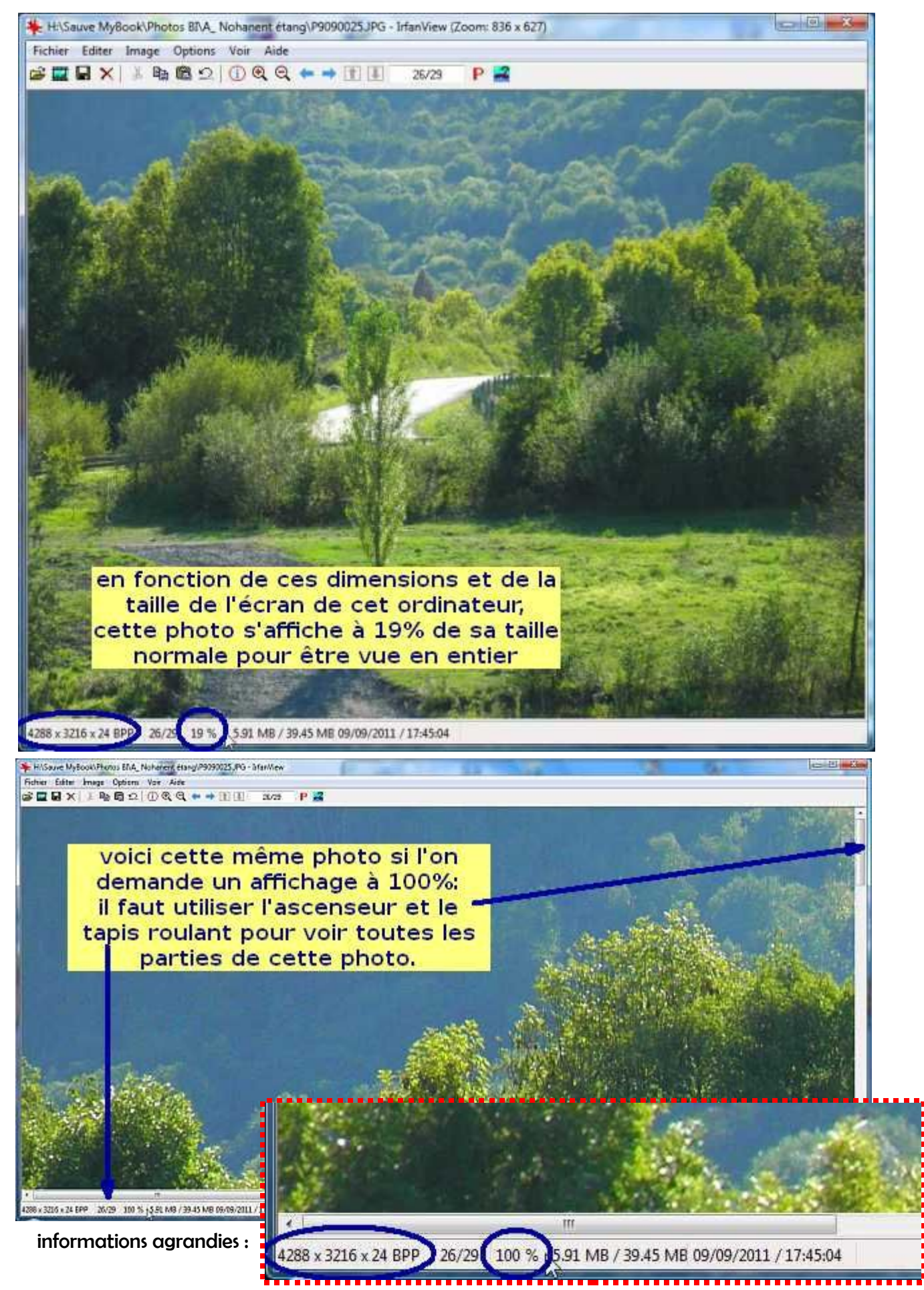

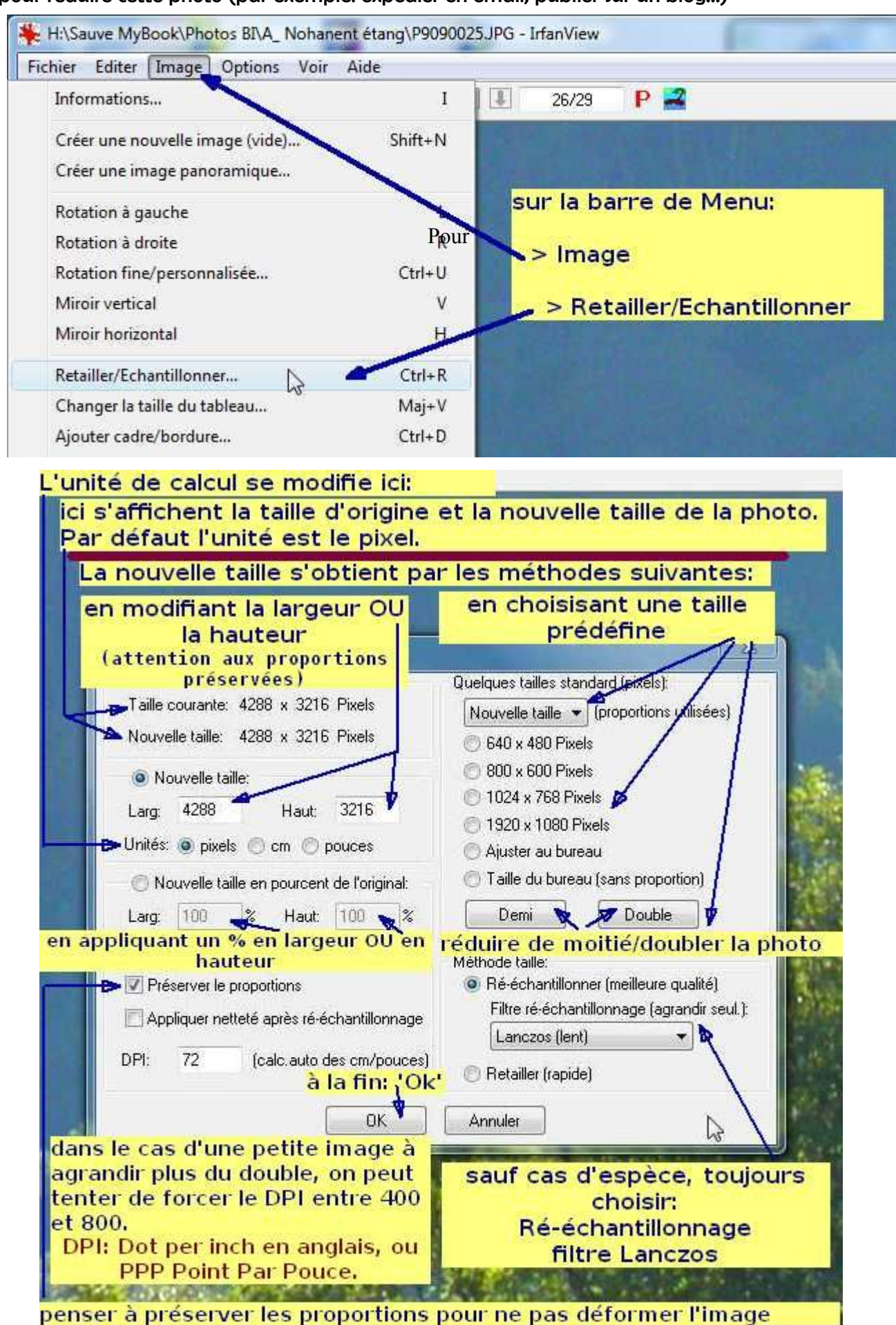

cette image à été réduite à la taille standard de 640 x 480

en utilisant le ré-échantillonnage,

filtre Lanczos

à 72 dpi (valeur standard de la majorité des photos numériques)

au lieu de 1M48, elle ne fait plus que 61,3 Ko

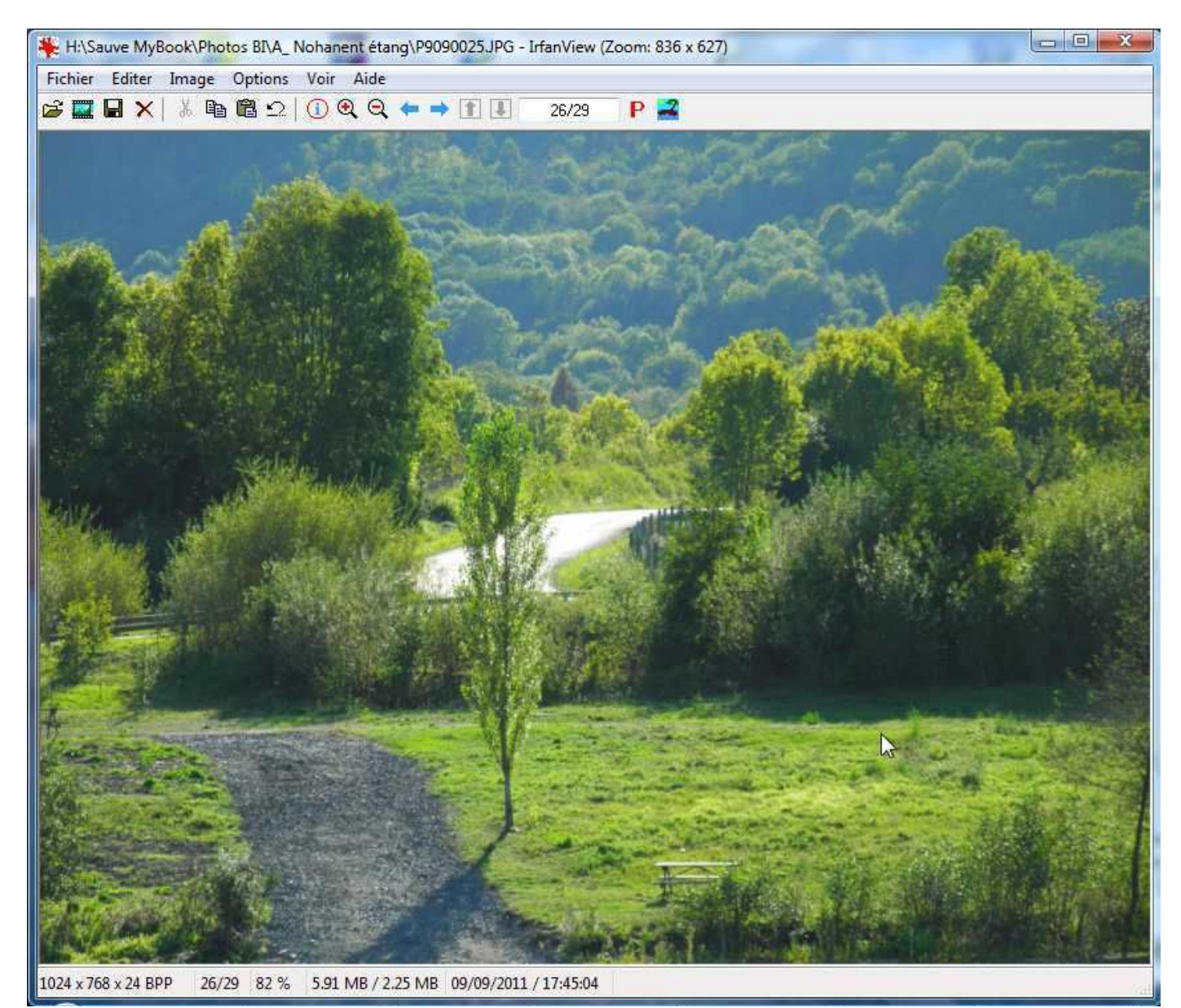

#### IV/Agrandir / Réduire la taille d'une photo: b) agrandir

on souhaite agrandir cette petite photo

sa taille est de 7,06 x 5,29 cm soit 200 x 150 pixels

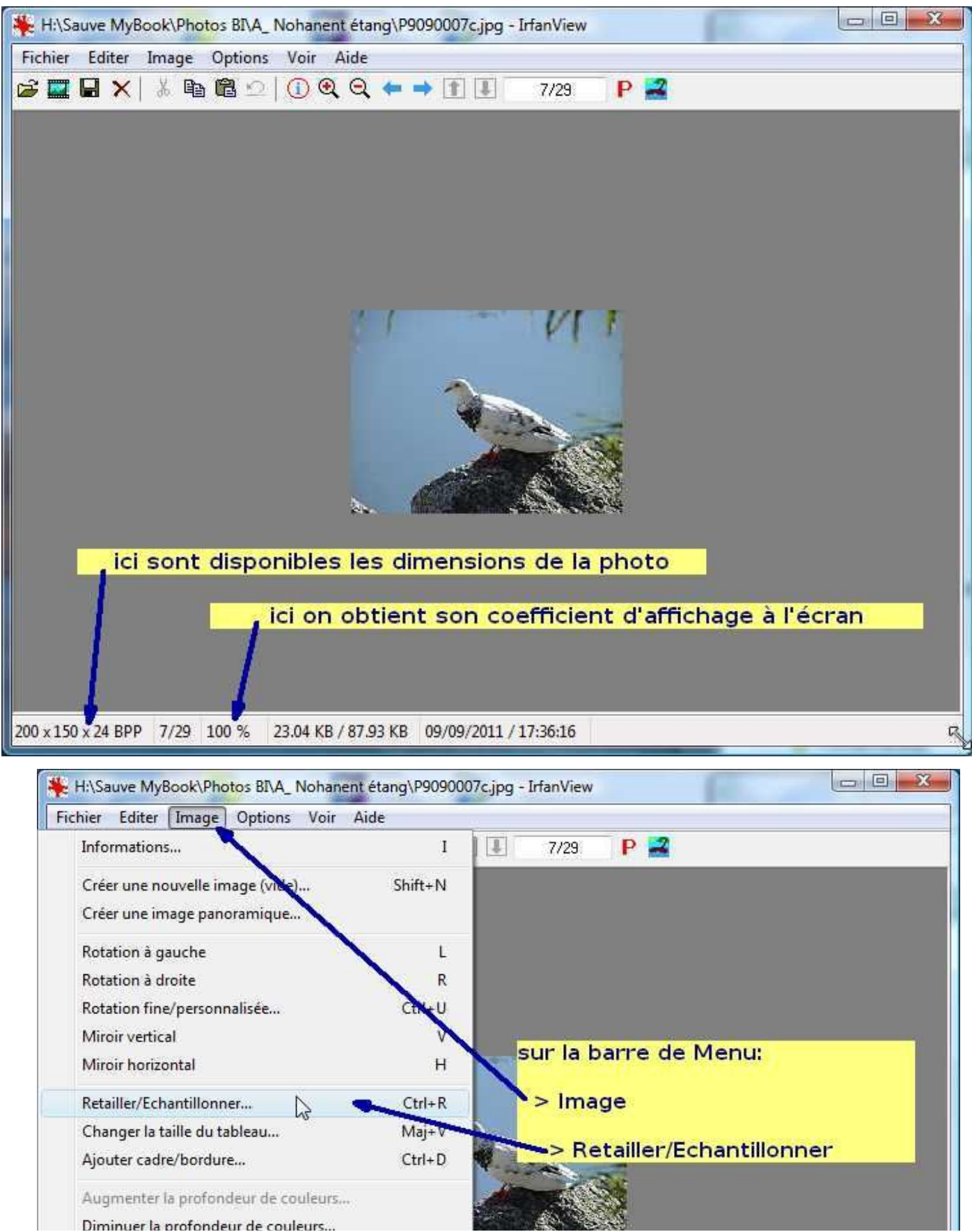

Voici cette petite photo agrandie sans filtre (agrandissement vectoriel simple).

Elle a été agrandie à 22,58 x 16,93 cm, soit 640 x 480 pixels.

Très nettement, le résultat est peu satisfaisant.

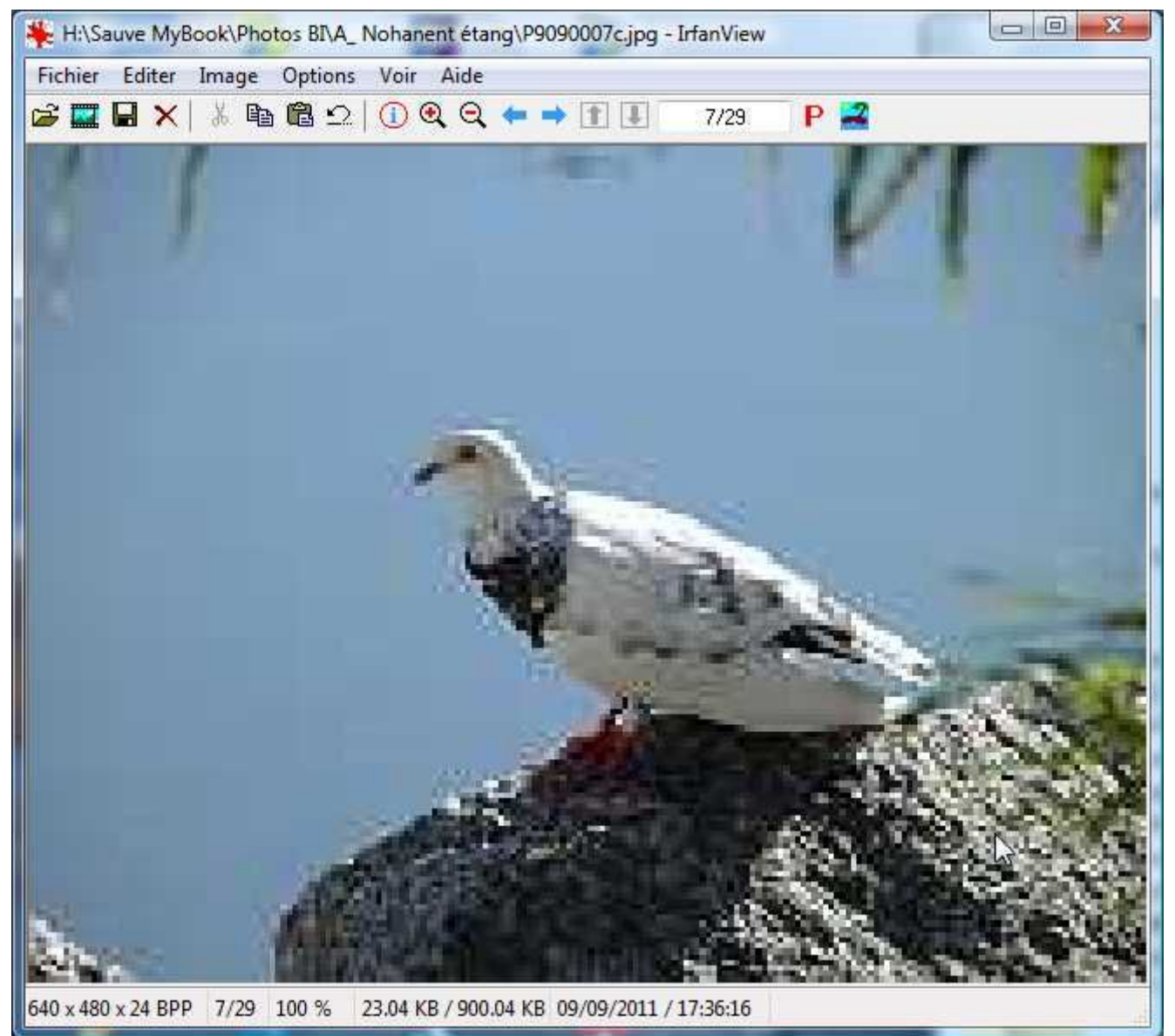

Il faut donc procéder à un agrandissement par la méthode de ré-échantillonnage, grâce à un filtre de qualité.

dans la barre de Menu:

> Image

> Retailler/Echantillonner

| Retailler/Ré-échantillonner                    |                                                                   |
|------------------------------------------------|-------------------------------------------------------------------|
| Taille courante: 200 x 150 Pixels              | Quelques tailles standard (pixels):                               |
| Nouvelle taille: 640 x 480 pixels              | 640 x 480 Pixels                                                  |
| Nouvelle taille:                               | 🔿 800 x 600 Pixels                                                |
| Larg: 200 Haut: 150                            | 🔘 1024 x 768 Pixels                                               |
| Unités: () pixels () cm () pouces              | <ul> <li>1920 x 1080 Pixels</li> <li>Aiuster au bureau</li> </ul> |
| Nouvelle taille en pourcent de l'origina       |                                                                   |
| Larg: 100 % Haut: 100                          | % Demi Double                                                     |
| filtre choi                                    | isi: Méthode taille:                                              |
| Préserver le proportions                       | Ré-échantillonner (meilleure gualité)                             |
| 🕅 Appliquer netteté après ré-échantillonn      | age Filtre ré-échantillonnage (agrandir seul.):                   |
| DPI: 72 (calc.auto des cm/pou                  | ices)                                                             |
| 🔆 H:\Sauve                                     |                                                                   |
| Fichier Ed clic 'OK' OK                        | Annuler                                                           |
| 🖆 🔜 🚽 🗙   👌 🖻 🖻 🗠   🕖 🔍 🔍 🖛                    | 💎 🗓 🛃 5/29 📔 🚟                                                    |
|                                                |                                                                   |
|                                                |                                                                   |
| 040 X 479 X 24 BPP 5/29 100 % 5.80 MB / 898.10 | KE 09/09/2011 / 17:50:10                                          |

Le résultat est nettement meilleur, même si l'on constate un très léger flou. Un agrandissement (surtout quand le facteur d'agrandissement est élevé) ne donne jamais un excellent résultat.

## V/A\_Améliorer une photo: automatique

#### ouvrir la photo à modifier

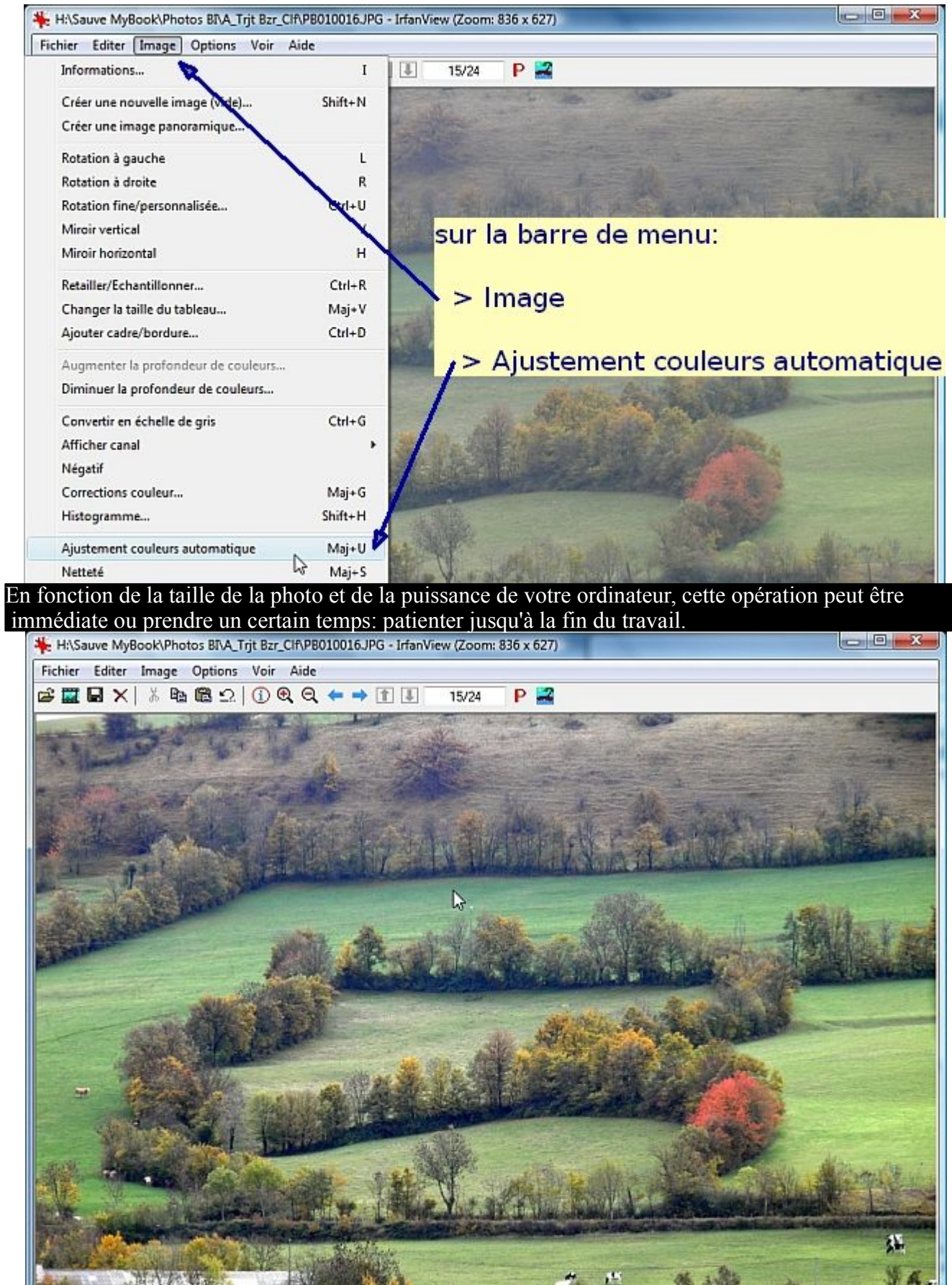

si le résultat est correct, il convient de le sauvegarder (cf II/ A ou B) Sinon, annuler cette opération:

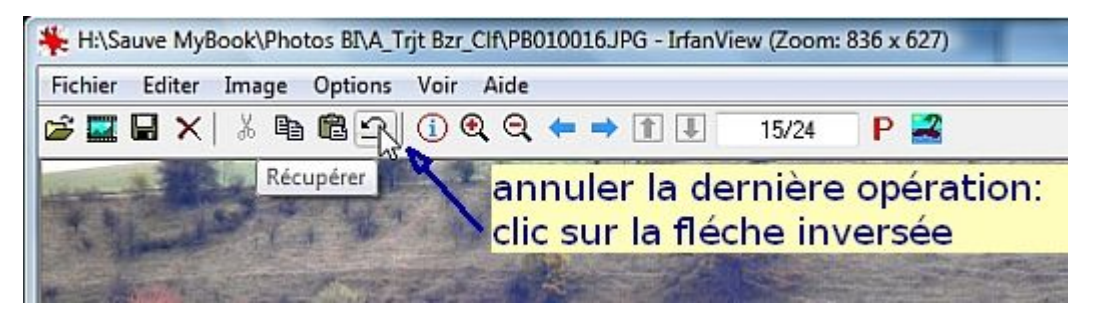

Cette fonction Annulation de l'étape précédente est effective à chaque étape du travail.

ATTENTION: seule la dernière étape peut être annulée.

Raccourci clavier: [Ctrl] & [z]

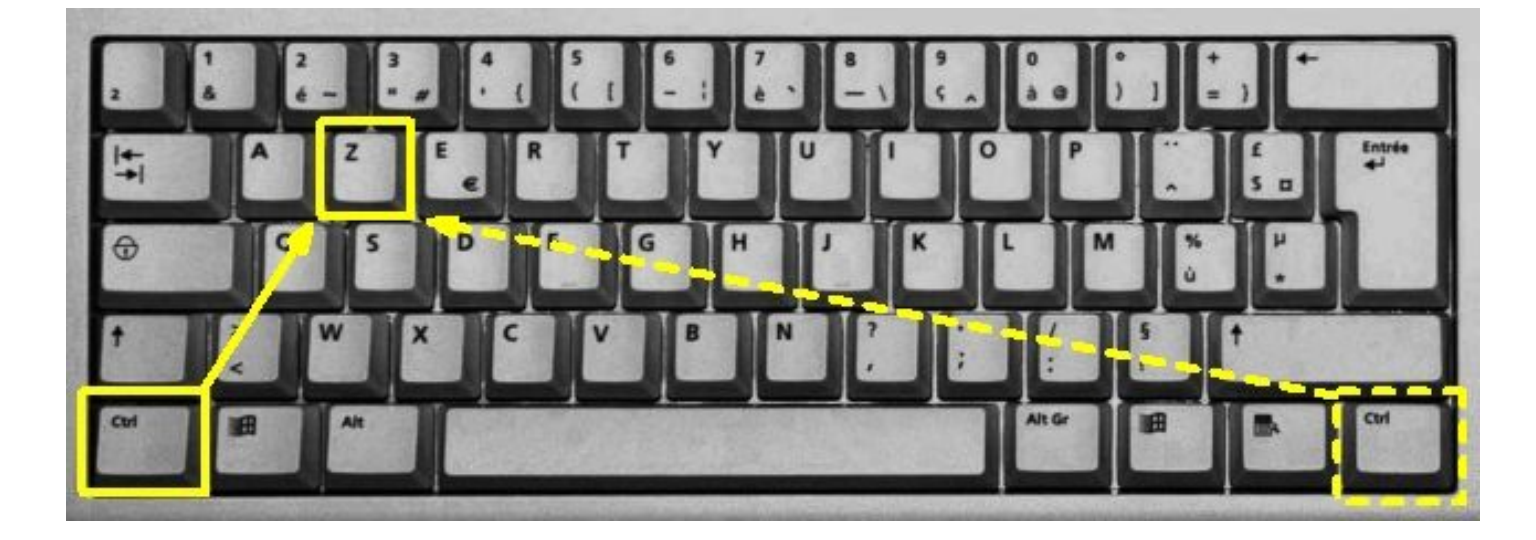

## V/ B\_ Améliorer une photo: méthode manuelle

#### ouvrir la photo à modifier

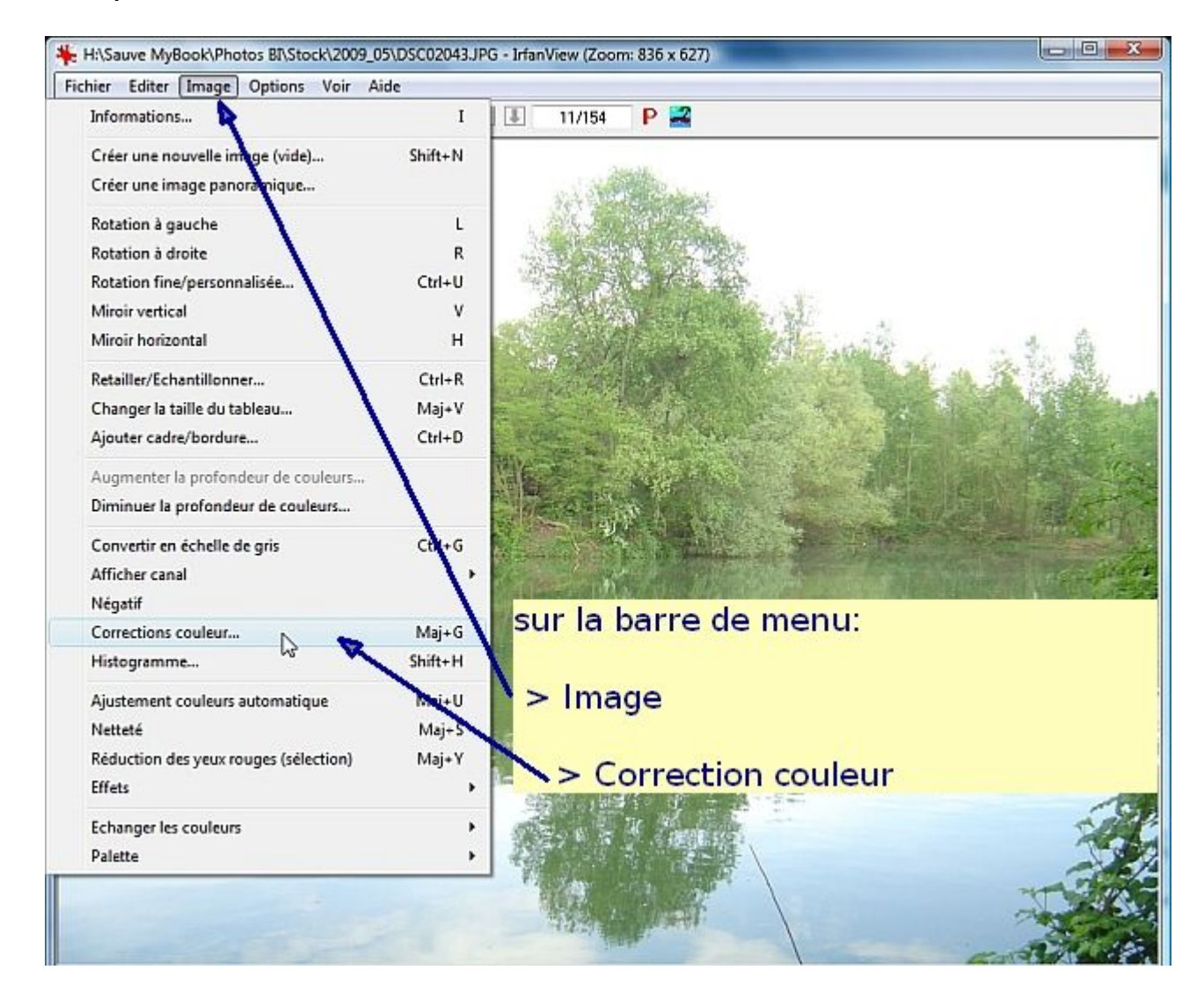

une deuxième fenêtre apparaît, que l'on peut déplacer en maintenant la souris appuyée sur la barre de titre bleue et en déplaçant à droite ou à gauche de l'écran.

Cette fenêtre présente à gauche l'image originale, à droite l'image modifiée

Il est préférable, dans un premier temps, de se concentrer sur les modifications de:

contraste, gamma, saturation (à droite)

en délaissant les corrections de:

lumière, balance de couleur: rouge, vert, bleu (à gauche)

En général, débuter par gamma, puis contraste, puis saturation.

Cette règle n'est pas absolue: en fonction de la photo, faire tous les essais possibles.

GAMMA: modifie la tonalité de l'ensemble de la photo. Point neutre à 1,00.

Valeurs inférieures à 1,00 (à gauche): tonalité plus sombre.

Valeurs supérieures à 1,00 (à droite): tonalité plus claire.

<u>CONTRASTE</u>: élargi la différence entre les point noirs et blancs. Neutre à 0,00.

<u>SATURATION</u>: modifie la chaleur des couleurs. Neutre à 0,00

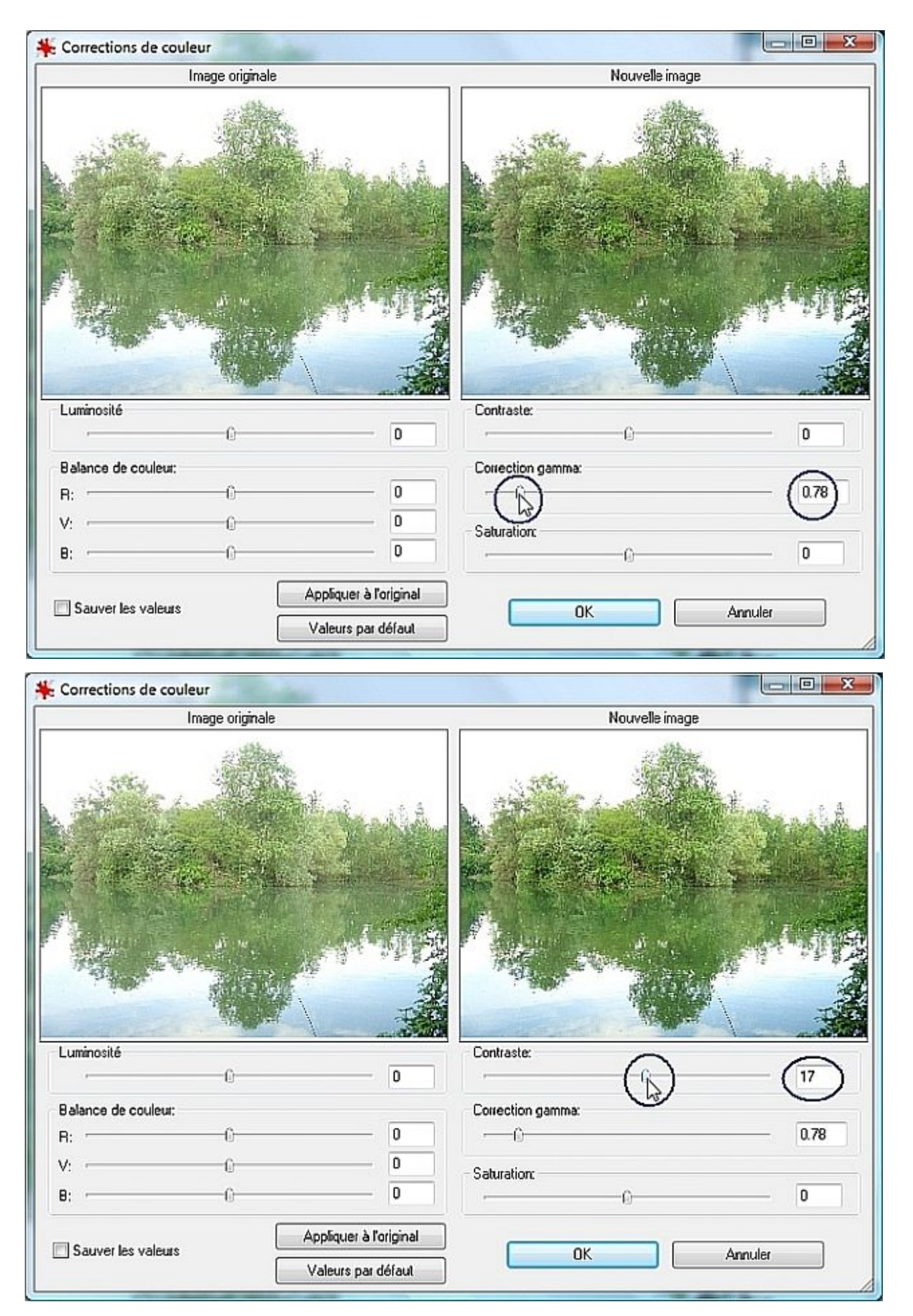

| K Corrections de couleur | -                                            |                                   |                         |
|--------------------------|----------------------------------------------|-----------------------------------|-------------------------|
| Image origina            | ale                                          | Nouvelle image                    |                         |
|                          |                                              |                                   |                         |
|                          |                                              |                                   |                         |
| Luminosité<br>           | 0                                            | Contraste:                        | 17                      |
| Balance de couleur:      |                                              | Correction gamma:                 |                         |
| R:                       | 0                                            | -0                                | 0.59                    |
| V:                       | 0                                            | Saturation                        |                         |
| B:                       | 0                                            |                                   | (51)                    |
| Sauver les valeurs       | Appliquer à l'original<br>Valeurs par défaut | ОК                                | Annuler                 |
|                          |                                              |                                   |                         |
| Luminosité               |                                              | Contraste:                        |                         |
| ·                        | 0                                            | <u> </u>                          | . <del>f</del> in       |
| Balance de couleur:      |                                              |                                   | a ini,<br>ist sonviont: |
| à chao                   | que étape,                                   |                                   | at convient:            |
| cliquer sur 'Ap          | pliquer à l'origir                           | nal' / cliquer                    | Sur Ok                  |
| pour avoir un            | aperçu en grar                               | nd <sup>laturation</sup> / SINON, | Annuler                 |
| U                        |                                              |                                   | 1 0                     |
|                          | Appliquer à l'origina                        |                                   | 4                       |
| Sauver les valeurs       |                                              | ОК                                | Annuler                 |
|                          |                                              |                                   |                         |

19

Ci-après, deux modifications possibles de cette image sous-exposée, par temps nuageux.

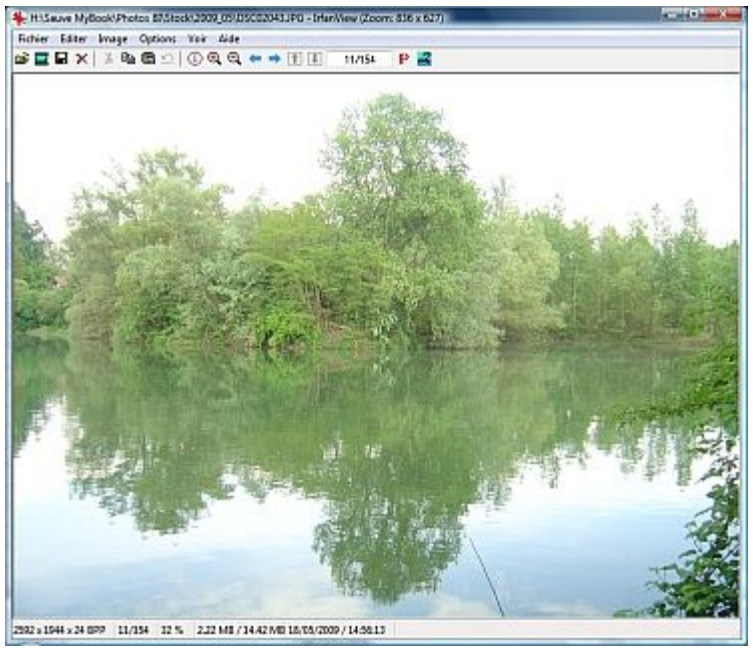

image originale

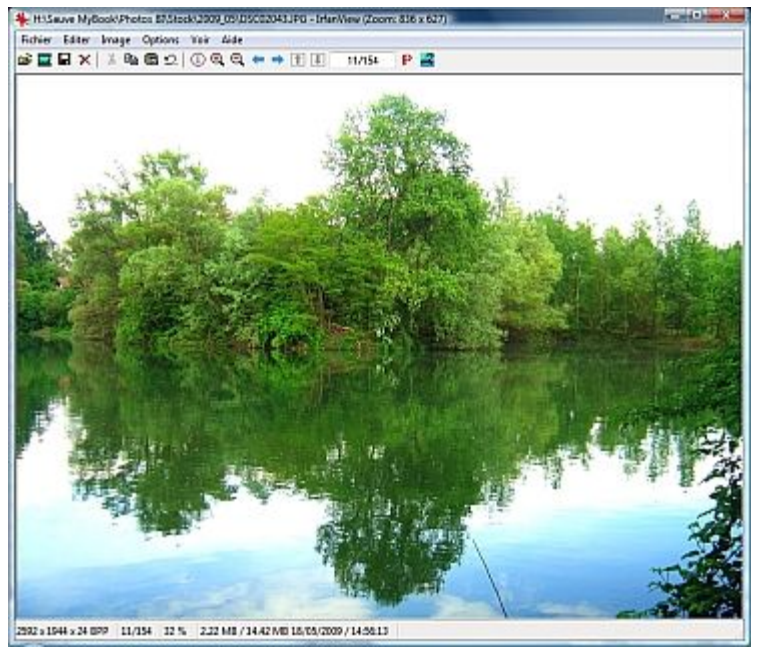

Modifiée 1

Modifiée 2

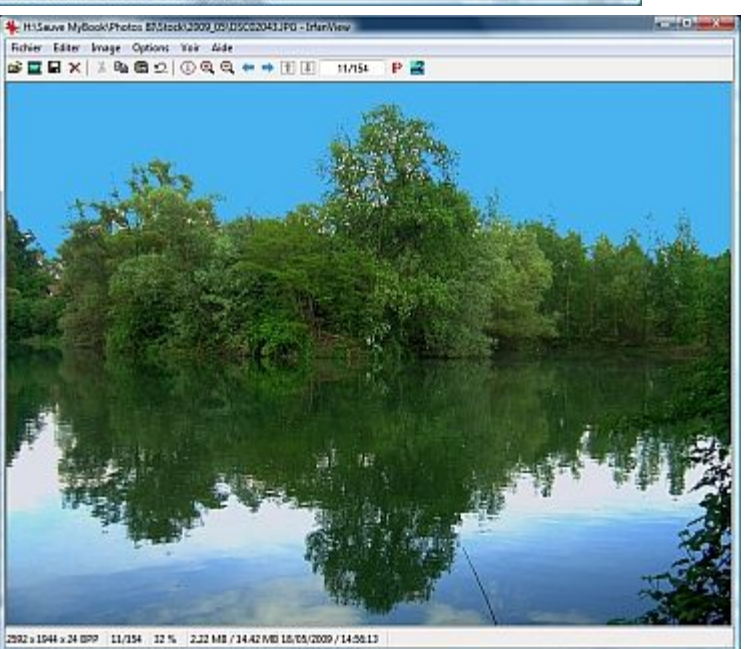

Conseil, astuce, idée : 21 \_ **\_ x** 🔆 H:\Sauve MyBook\Photos BI\A\_Nocturnes\P8140111.JPG - IrfanView (Zoom: 836 x 627) Fichier Editer Image Options Voir Aide 🖆 🖬 🖌 | % 🗞 🏙 🕾 🖄 🛈 🍳 🔍 🖛 🔿 🏗 🗉 P 🚅 8/16 4288 x 3216 x 24 BPP 8/16 19 % 3.55 MB / 39.45 MB 14/08/2011 / 23:03:36 P 🚅 8/16

une photo peut apparaître totalement inutilisable, MAIS contenir suffisament d'informations pour être récupérée. Le gain au résultat est une affaire subjective. Exemple: une photo prise de nuit semble totalement noire, mais en appliquant simplement une correction automatique, le payage apparaît.

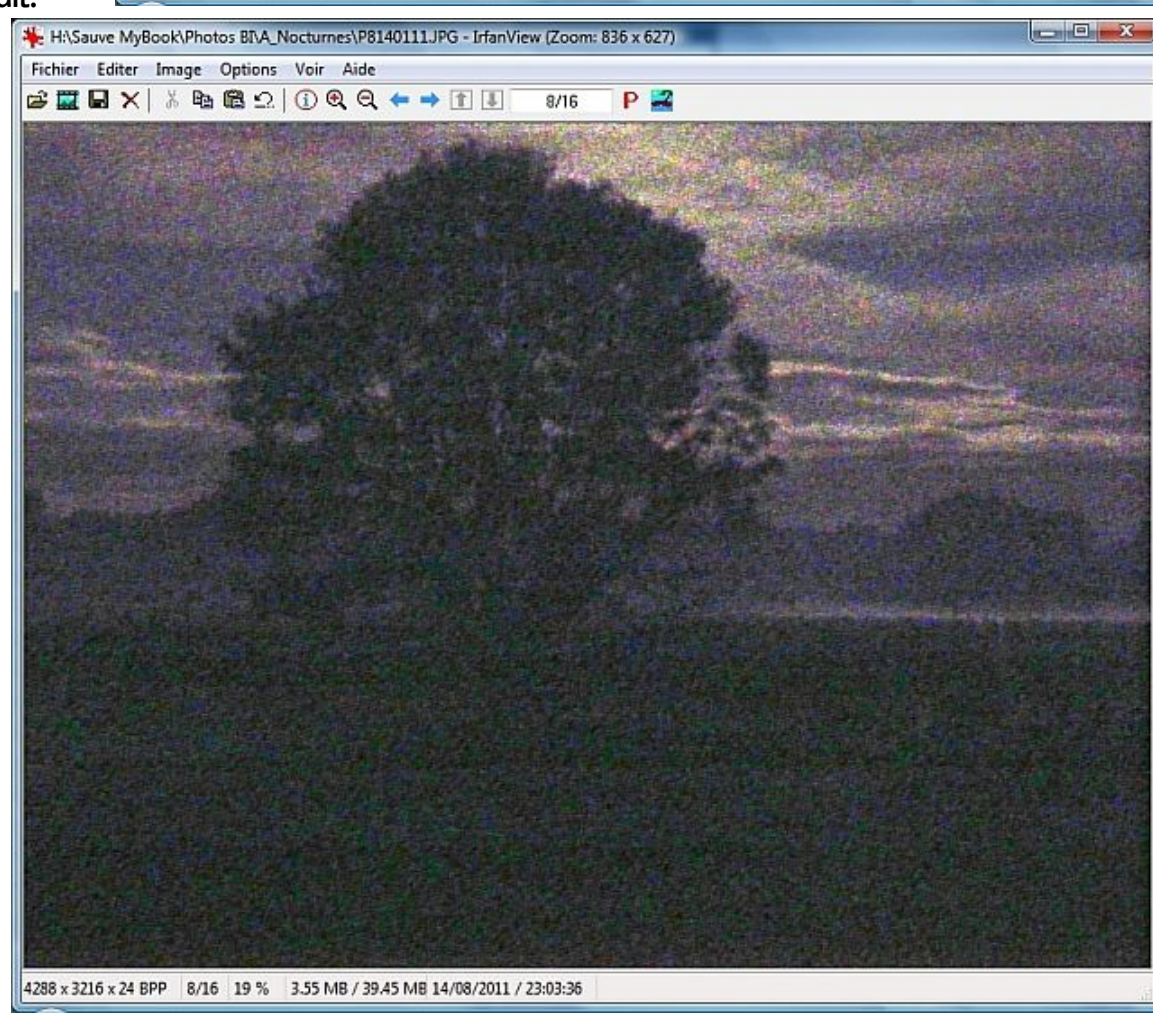

## VI/ Redresser une image (faire pivoter)

#### ouvrir l'image à redresser

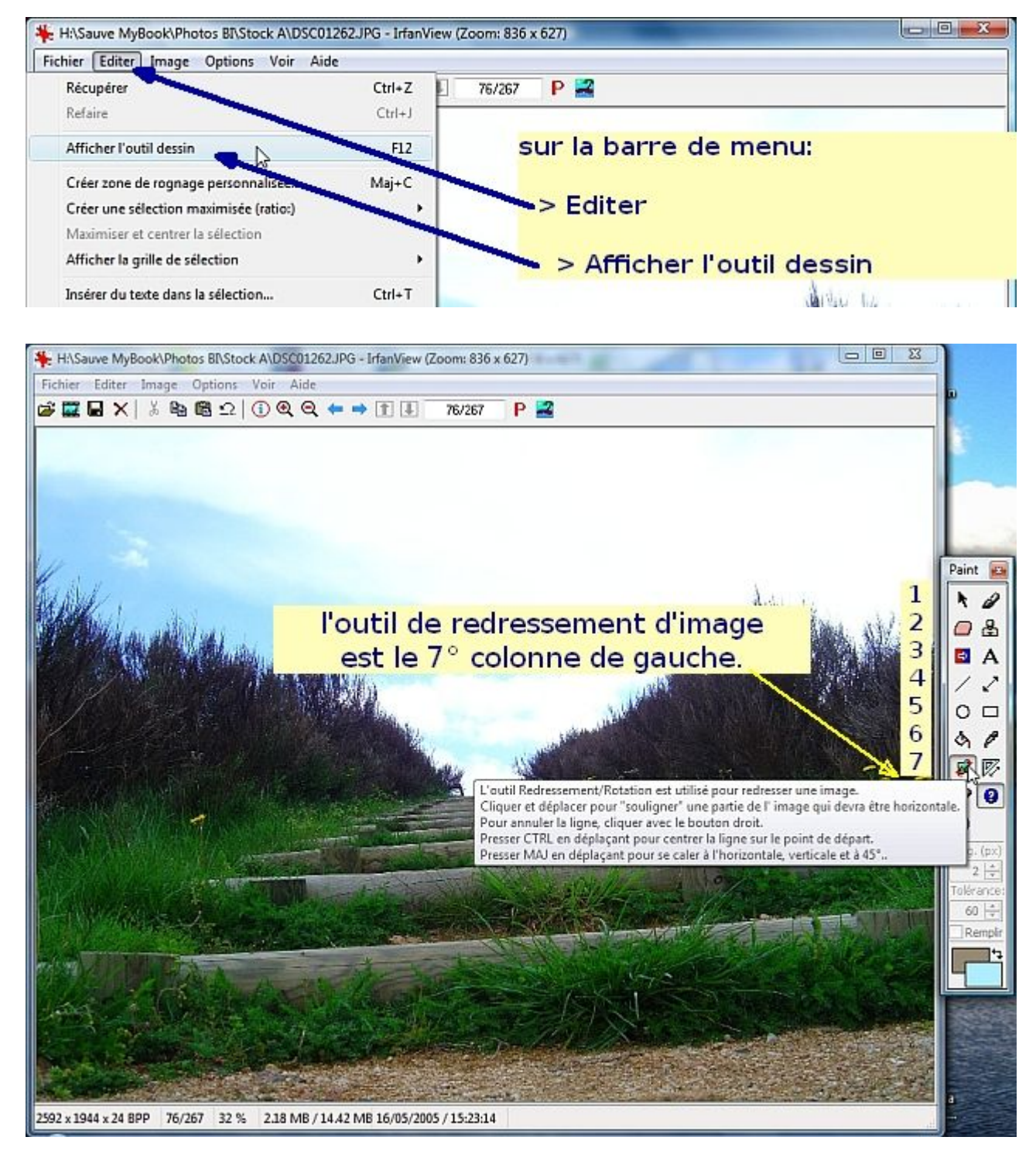

(dans la capture d'écran qui suit, l'image a été volontairement modifiée pour que l'outil de redressement soit visible sur un fond filigrane. Cet effet n'apparaît pas sur votre image!)

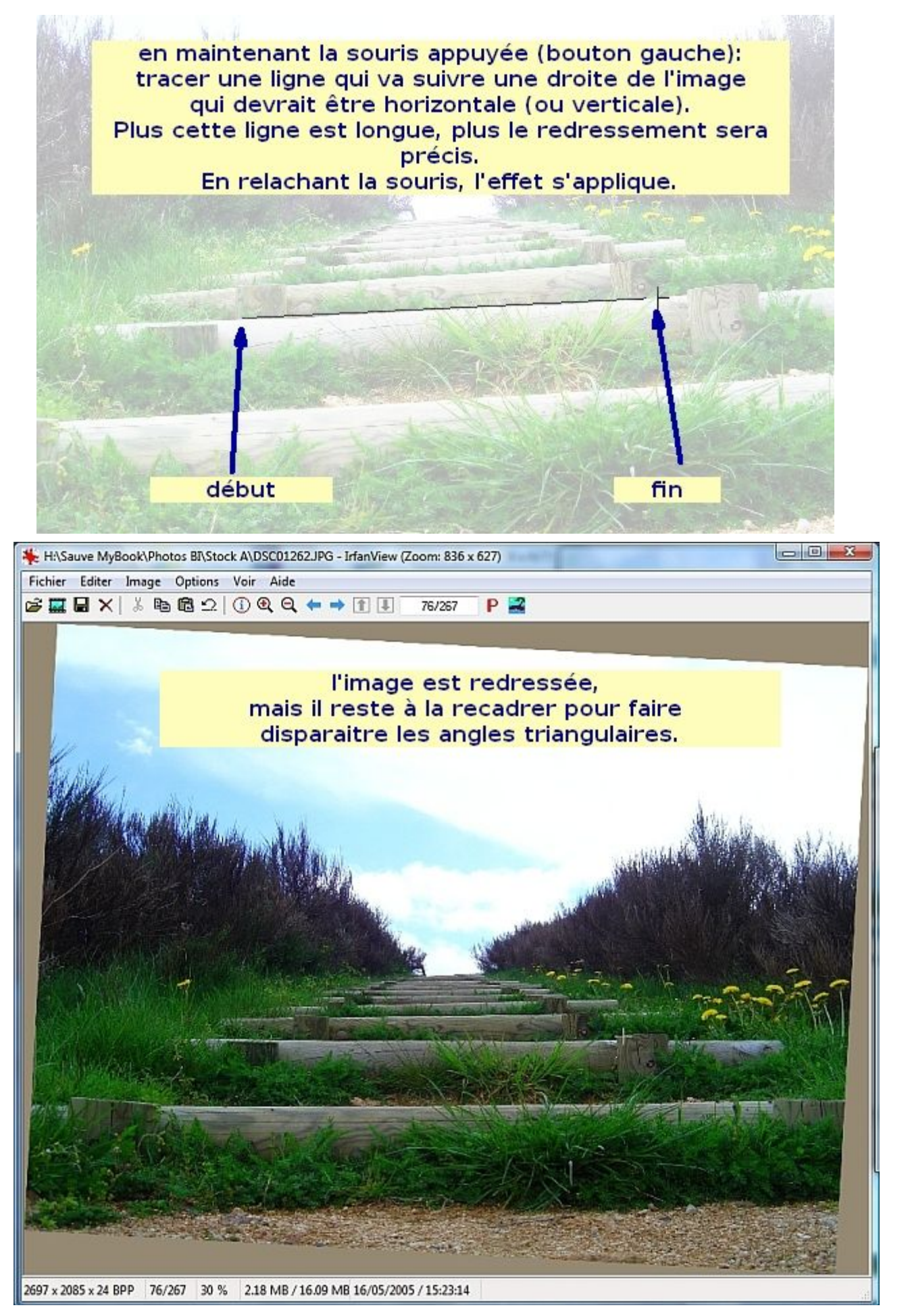

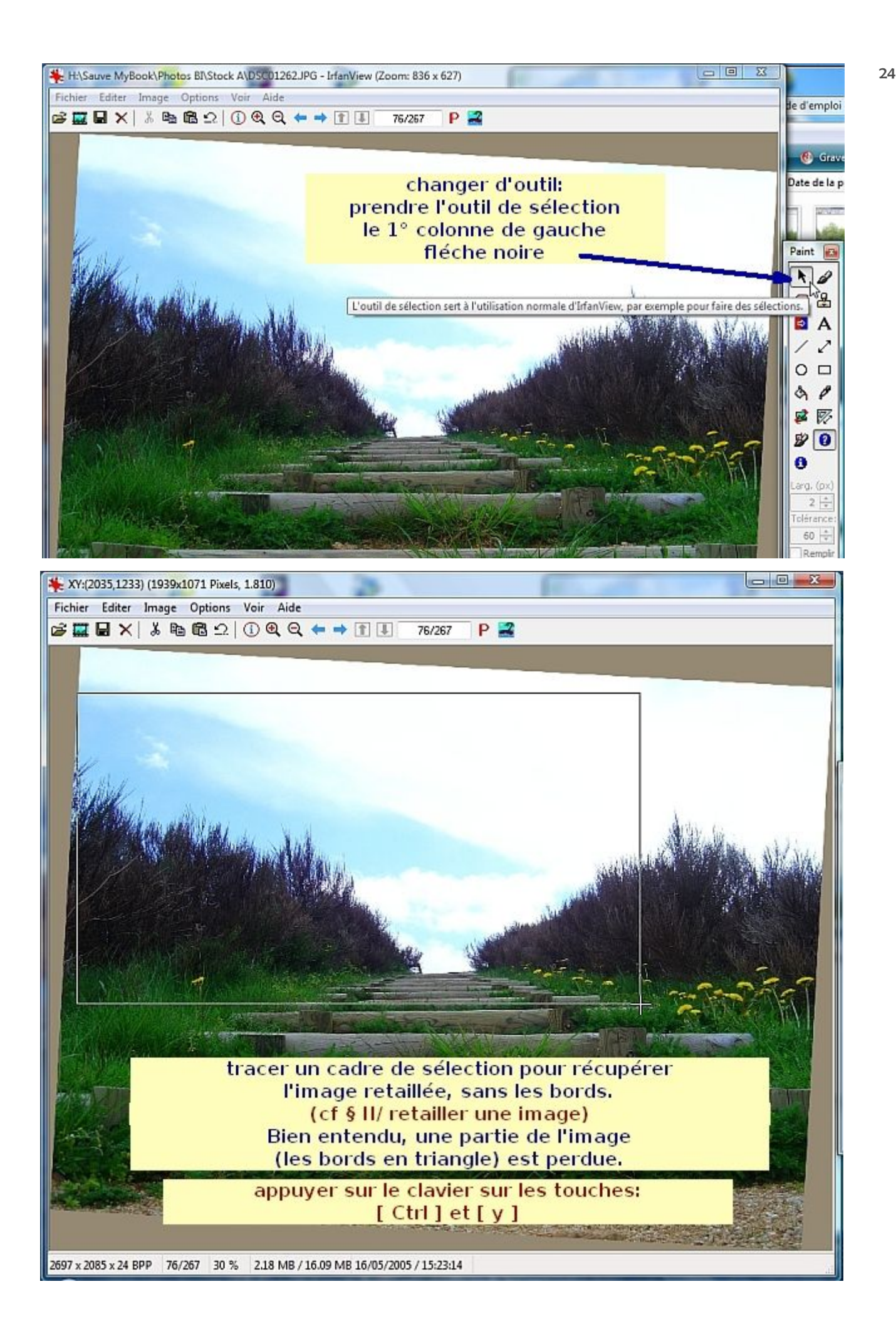

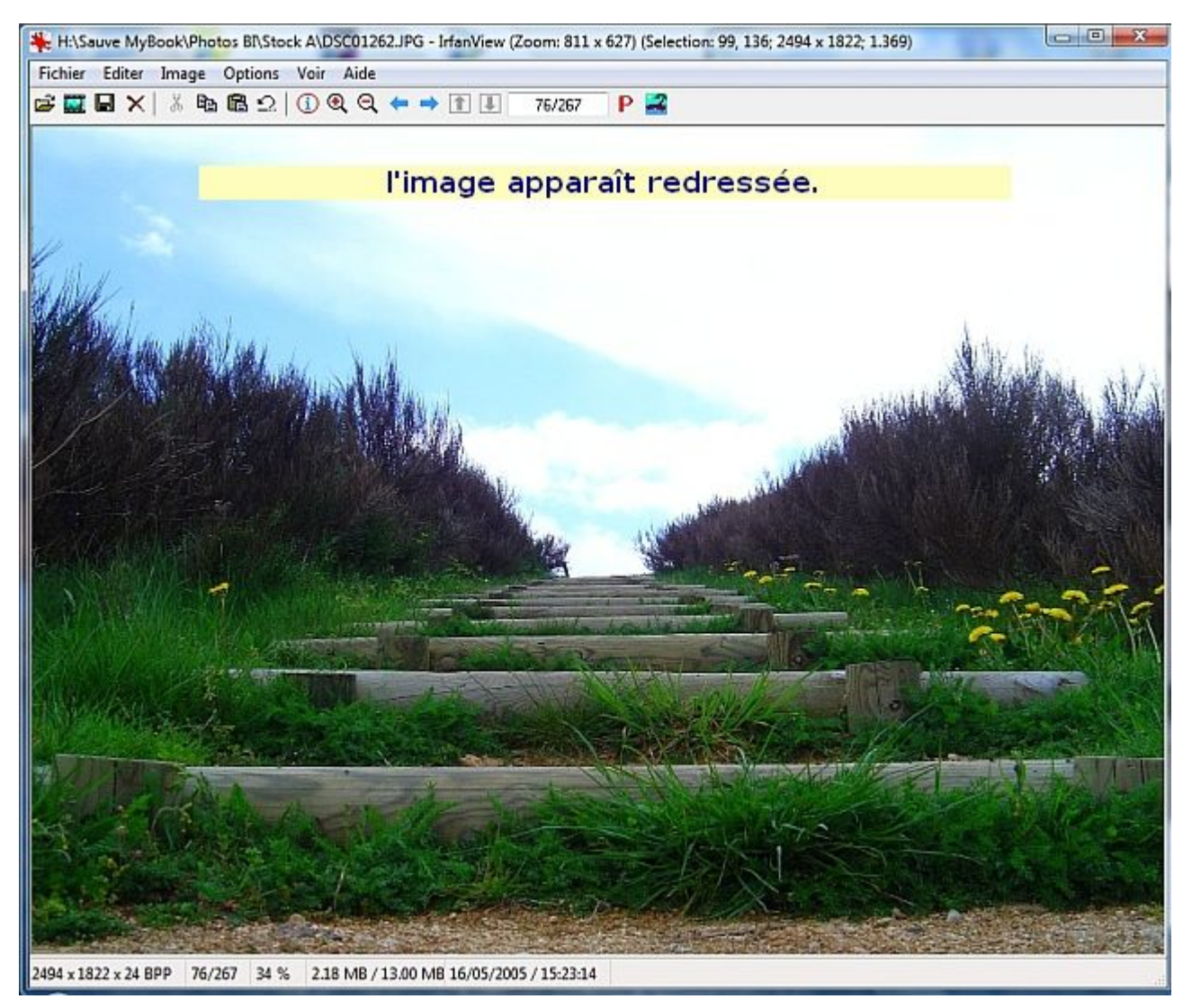

Fermer la barre de menu 'outil dessin' (nommée «Paint») en cliquant sur la croix rouge en haut à gauche de cet barre.

Sauvegarder le travail (cf § II/ A ou II/ B)

#### VII/Aa\_ Insérer du texte transparent dans une image (par cadre)

#### ouvrir l'image à titrer

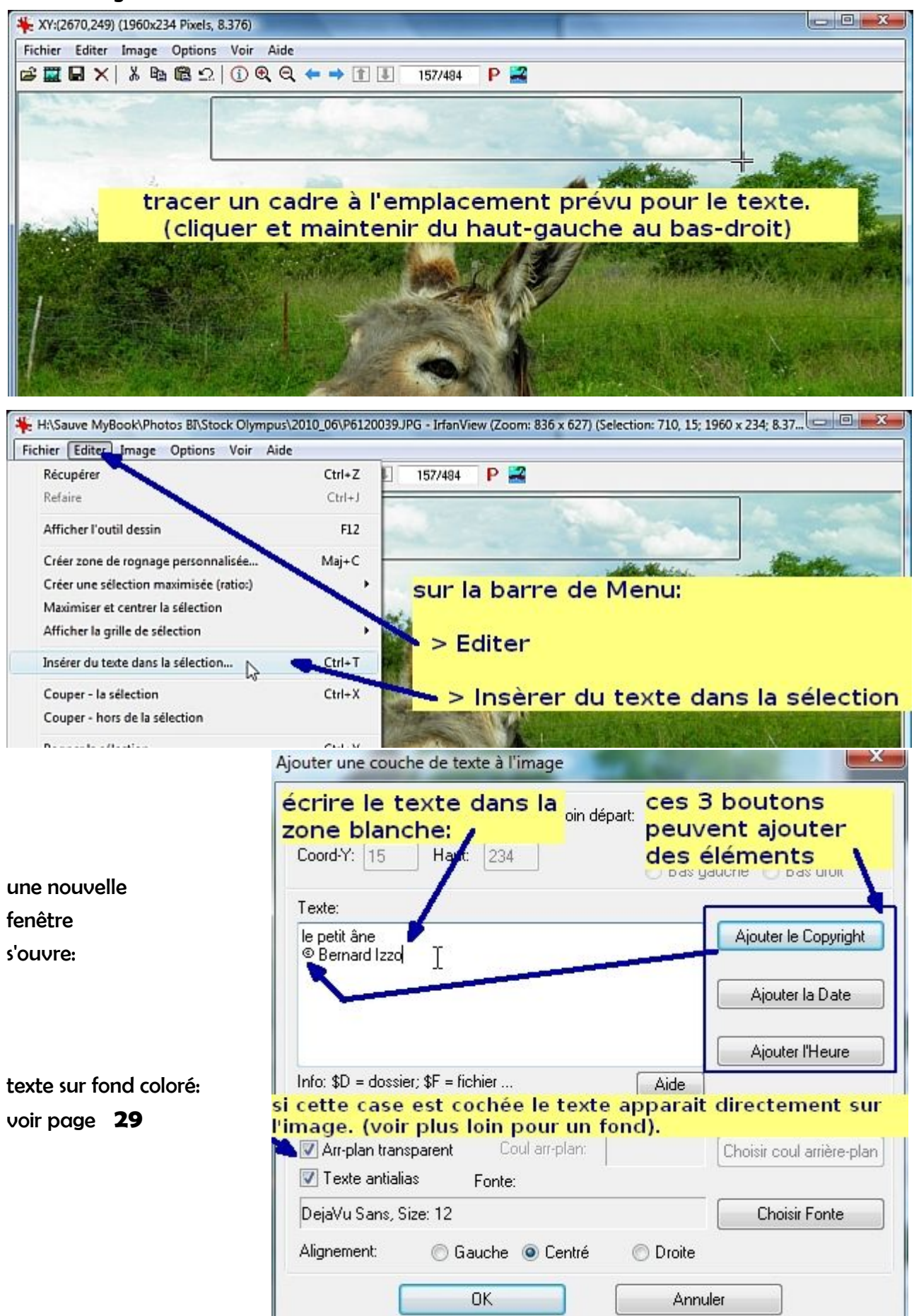

| Coord-Y: 15 Haut:                               | 1960         Coin départ:           234          | :      Haut gauche      Haut droit     Centré     Bas gauche Bas droit |
|-------------------------------------------------|--------------------------------------------------|------------------------------------------------------------------------|
| Texte:                                          |                                                  |                                                                        |
| le petit âne<br>® Remard Izad                   |                                                  | Ajouter le Copyright                                                   |
| 190 <b></b>                                     |                                                  | Ajouter la Date                                                        |
|                                                 | L                                                | Ajouter l'Heure                                                        |
| inio, \$D = dossier, \$F = fic                  | rilei                                            | Aide                                                                   |
|                                                 |                                                  |                                                                        |
| 📝 Arr-plan transparent                          | Coul arr-plan:                                   | Choisir coul arrière-pla                                               |
| 🗹 Arr-plan transparent<br>📝 Texte antialias 🛖 🐧 | Coul arr-plan:<br><mark>/érifier que cett</mark> | Choisir coul arrière-pla                                               |

en anglais, une police de caractère se dit «Font»; ce terme est dérivé du mot français «fonte» qui, en imprimerie désigne une police de caractère (autrefois ces signes en plomb étaient «fondus»).

| olice                                                                                                    | choisir:                                         |                                        |                                        |
|----------------------------------------------------------------------------------------------------|--------------------------------------------------|----------------------------------------|----------------------------------------|
| la police,<br>Police :                                                                                                    | le style,<br>Style :                             | la taille<br>Taille :                  |                                        |
| Hudson                                                                                                    | Gras                                             | 22                                     | OK N                                   |
| The Hobo-Exp         The Hobo-Fig         The Hobo-Xbold         The HoldayPi BT         The Horsham Shadow         The Hudson         The Humicane | Standard     Italique     Gras     Gras italique | 12<br>14<br>16<br>18<br>20<br>22<br>24 | Annuler<br>à la fin<br>cliquer<br>'Ok' |
| Effets effe<br>Barré poss<br>Souligné<br>Couleur :                                                                                                  | ibles Aperçu                                     | <b>YyZz</b>                            |                                        |
| Bleutonce                                                                                                    | Script :<br>Occidental                           |                                        |                                        |
| Rouge foncé<br>Vert<br>Marron clair                                                                                                    | cho                                              | isir la coule                          | ur                                     |

pour une image de grande taille (plus de 3000 pixels de large soit plus de 100 cm)

il faut envisager de débuter un texte à la taille de 72 points.

Il sera peut-être nécessaire de faire plusieurs essais pour un bon résultat.

Recommencer n'est pas un problème: le texte est conservé en mémoire.

| Ajouter une couche de texte à l'image                                                                                                    |                                                                        |
|----------------------------------------------------------------------------------------------------|------------------------------------------------------------------------|
| Coord-X: 710 Larg: 1960 Coin départ:<br>Coord-Y: 15 Haut: 234                                                                                                    | Haut gauche 🕐 Haut droit<br>🕐 Centré                                   |
| Tauta                                                                                                    | bas gadene O bas diok                                                  |
| le petit âne<br>© Bernard Izzo                                                                                                    | Ajouter le Copyright                                                   |
|                                                                                                    | Ajouter la Date                                                        |
| Info: \$D = dossier; \$F = fichier                                                                                                    | Ajouter l'Heure                                                        |
| Arr-plan transparent     Coul arr-plan:     Texte antialias     Fonte:                                                                                                    | Choisir coul arrière-plan                                              |
| <mark>choisir l'alignement du texte (ga</mark><br>Alignement: © Gauche © Centré © L                                                                                                    | uche, centré, droite)<br>) <sub>roite</sub>                            |
| ОК                                                                                                    | Annuler Cliquer 'Ok'                                                   |
| H\Sauve MyBook\Photos BI\Stock Olympus\2010_06\P6120039.JPG - I                                                                                                    | rfənView (Zoom: 836 x 627) (Selection: 710, 15; 1960 x 234; 8.37 📼 📼 🛲 |
| nier Editer Image Options Voir Aide                                                                                                    |                                                                        |
|                                                                                                    | /484 P 🛋                                                               |
| © B                                                                                                    | petit äne<br>Jernard Izzo                                              |
| le texte apparaît.<br>si l'effet n'est pas correct:                                                                                                    |                                                                        |
| annuler (fléche à l'envers)<br>ecommencer: le texte n'est                                                                                                    |                                                                        |
|                                                                                                    |                                                                        |
|                                                                                                    |                                                                        |
| and the set of the set of the set |                                                                        |
| A REAL PROPERTY AND A REAL PROPERTY AND A REAL |                                                                        |
| TA A TANK MARKING                                                                                                    |                                                                        |

# VII/ Ab\_ Insérer du texte sur fond coloré dans une image (par cadre)

| oord-Y: 15 Haut: 234                                 | Centré                           |
|------------------------------------------------------|----------------------------------|
| Texte:                                               |                                  |
| le petit âne<br>© Bernard Izzo                       | Ajouter le Copyright             |
| texte avec un fond coloré                            | Ajouter la Date                  |
| écocher la case<br>'Arr-plan<br>tranparent' 'Choisir | cliquer sur<br>coul arrière-plar |
| Arr-plan transparent Coul arr-plan:                  | Choisir coul arrière-plan        |
| 🗹 Texte antialias 🔋 Fonte:                           |                                  |
| ✓ Texte antialias Fonte:<br>Hudson, Size: 72         | Choisir Fonte                    |

| Couleurs choisir une couleur prédéfinie,                                                                                            |
|----------------------------------------------------------------------------------------------------|
| Couleurs de tant de la créer une dans la palette                                                                                    |
|                                                                                                    |
|                                                                                                    |
|                                                                                                    |
|                                                                                                    |
|                                                                                                    |
|                                                                                                    |
| Couleurs personnalisées :                                                                                                    |
|                                                                                                    |
| Teinte : 13 Rouge : 255                                                                                                    |
| Satur. : 240 Vert : 128                                                                                                    |
| Définir les couleurs personnalisées >> Couleur [Unie Lum. : 150 Bleu : 64                                                           |
| OK Annuler Annuler Ajouter aux couleurs personnalisées                                                                              |
| L 4/Saure Mußsch/Dhoto: BitStock Olympus/2010 06/26120039 JPG - InfanView (Zoppn: 836 x 627) (Selection: 1085, 15: 1323 x 234; 5.6. |
| Fichier Editer Image Options Voir Aide                                                                                              |
| בא 🖾 🖬 🖄 🖄 🖄 🖄 🔍 (נ) 🔍 🔍 ← ⇒ 🗊 🞚 🛛 ודעראנא 🛛 Р 🚘                                                                                    |
| le petit âne                                                                                                    |
| © Bernard Izzo                                                                                                    |
| l'effet est différent:                                                                                                    |
| le texte apparaît sur un                                                                                                    |
| fond                                                                                                    |
|                                                                                                    |

#### VII/B\_Insérer du texte dans une image (par outil dessin)

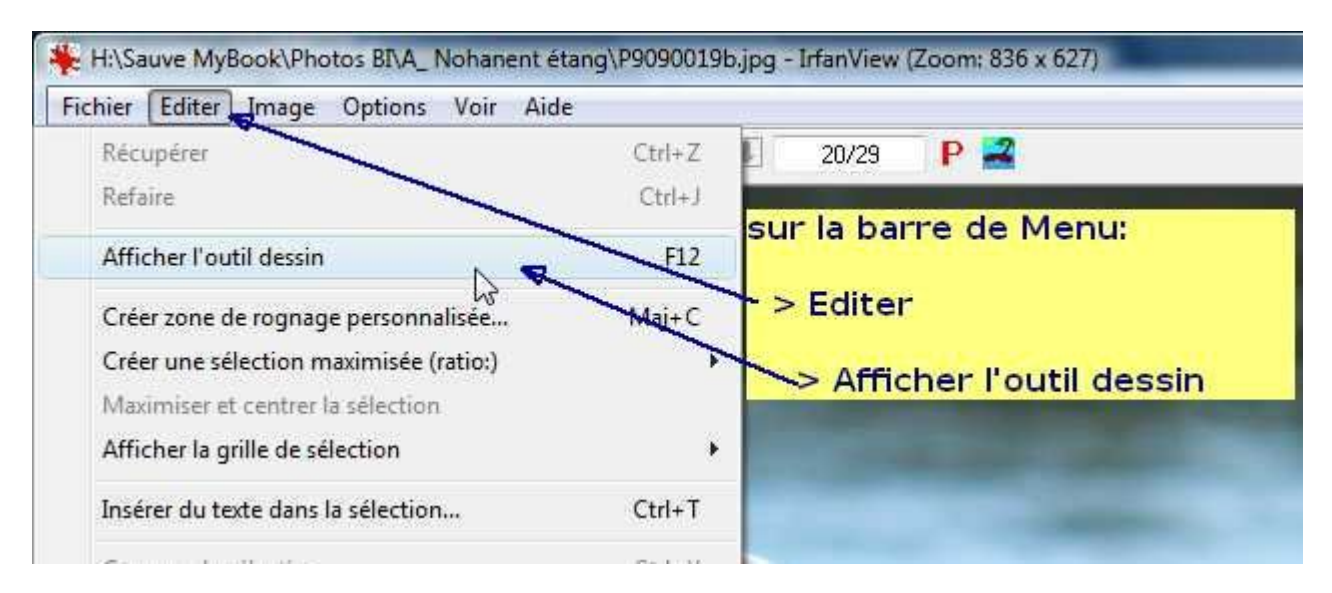

ouvrir l'image à modifier

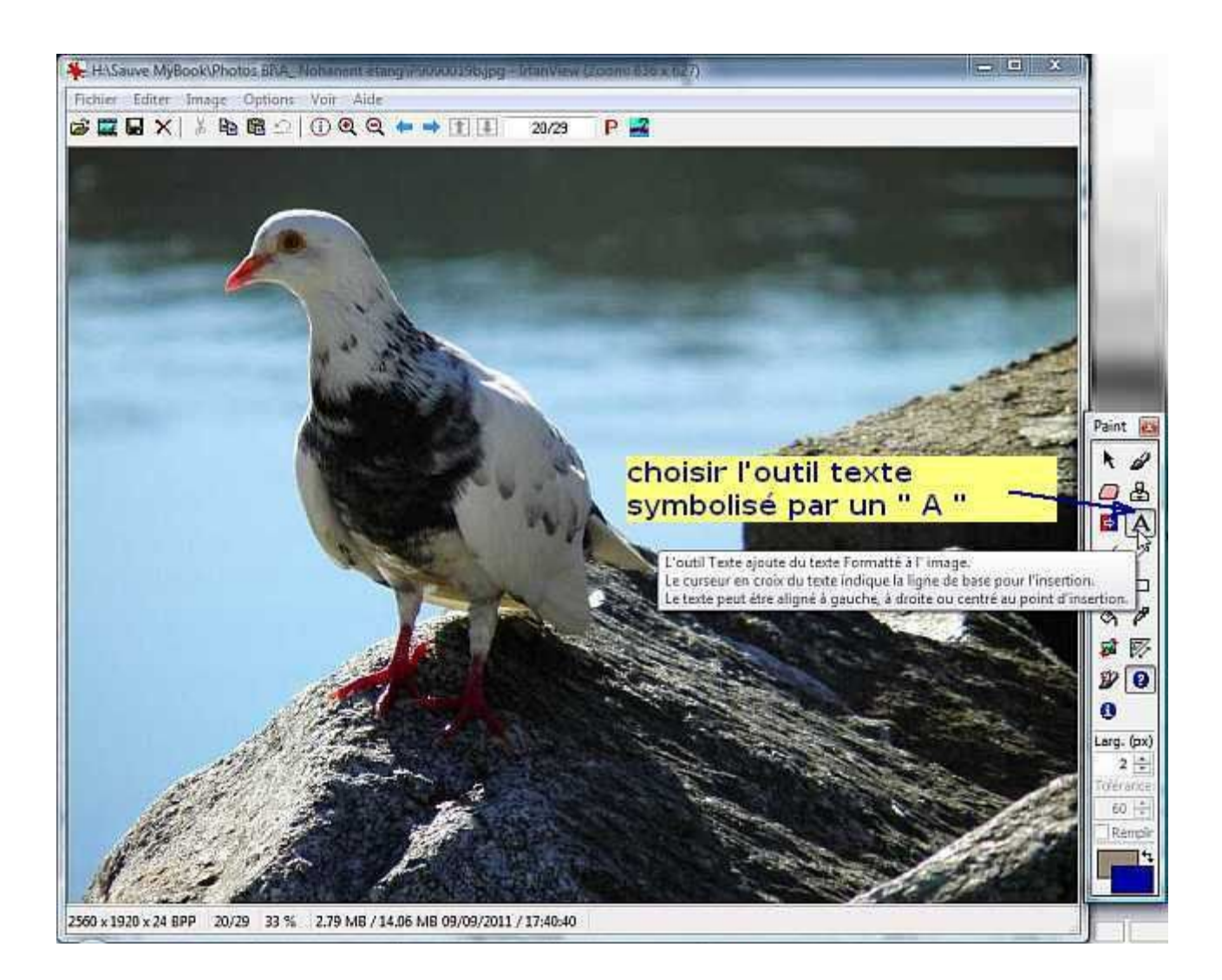

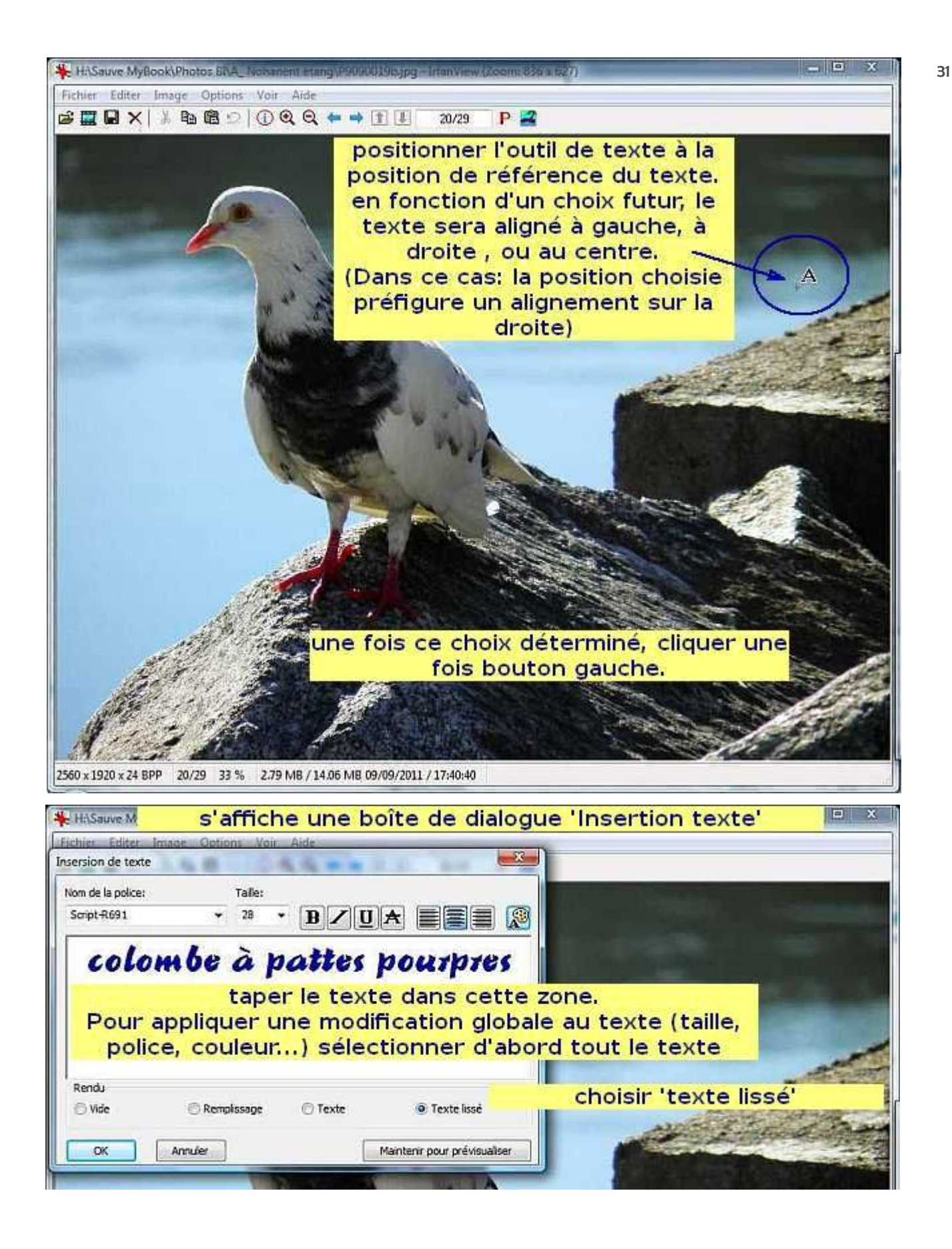

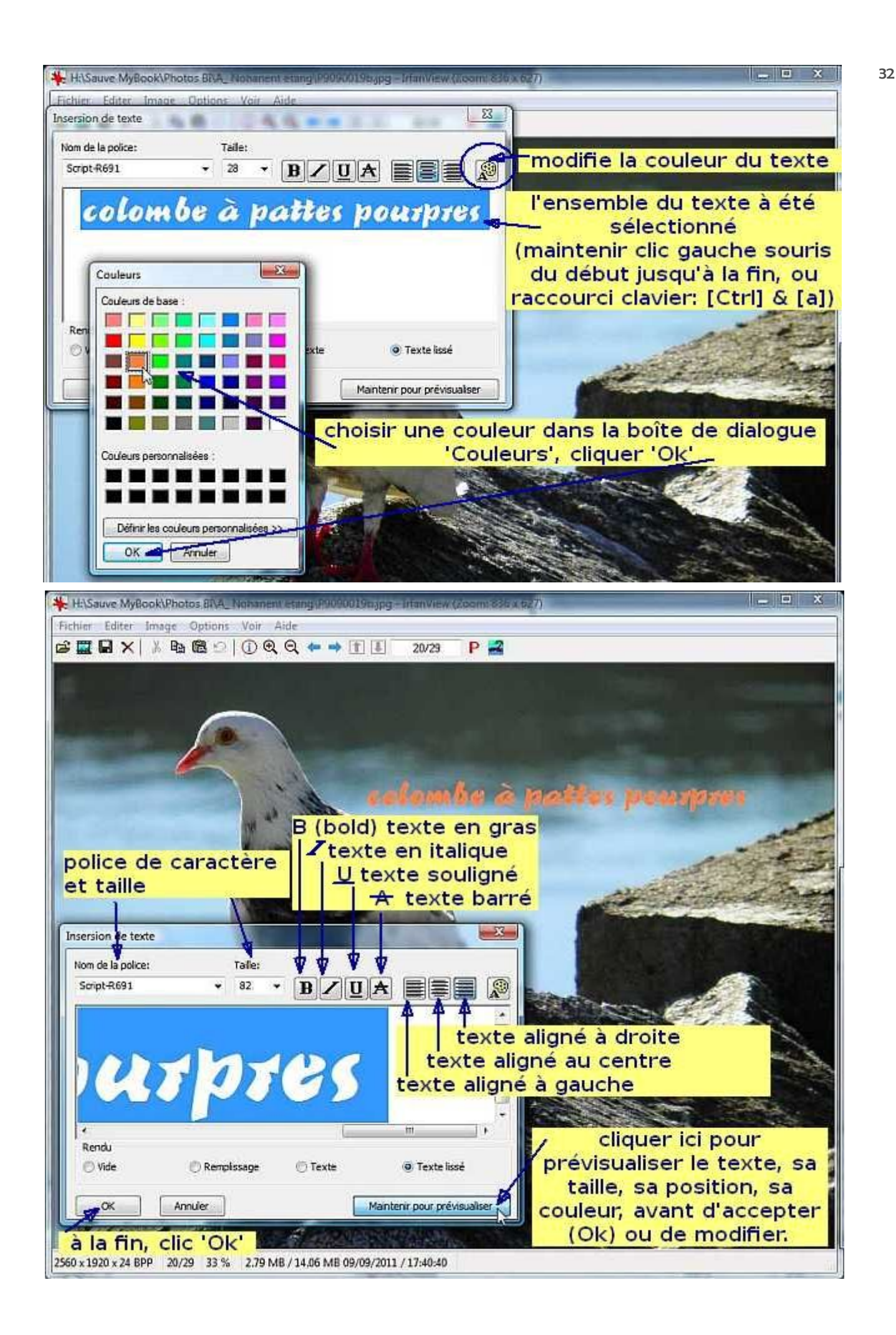

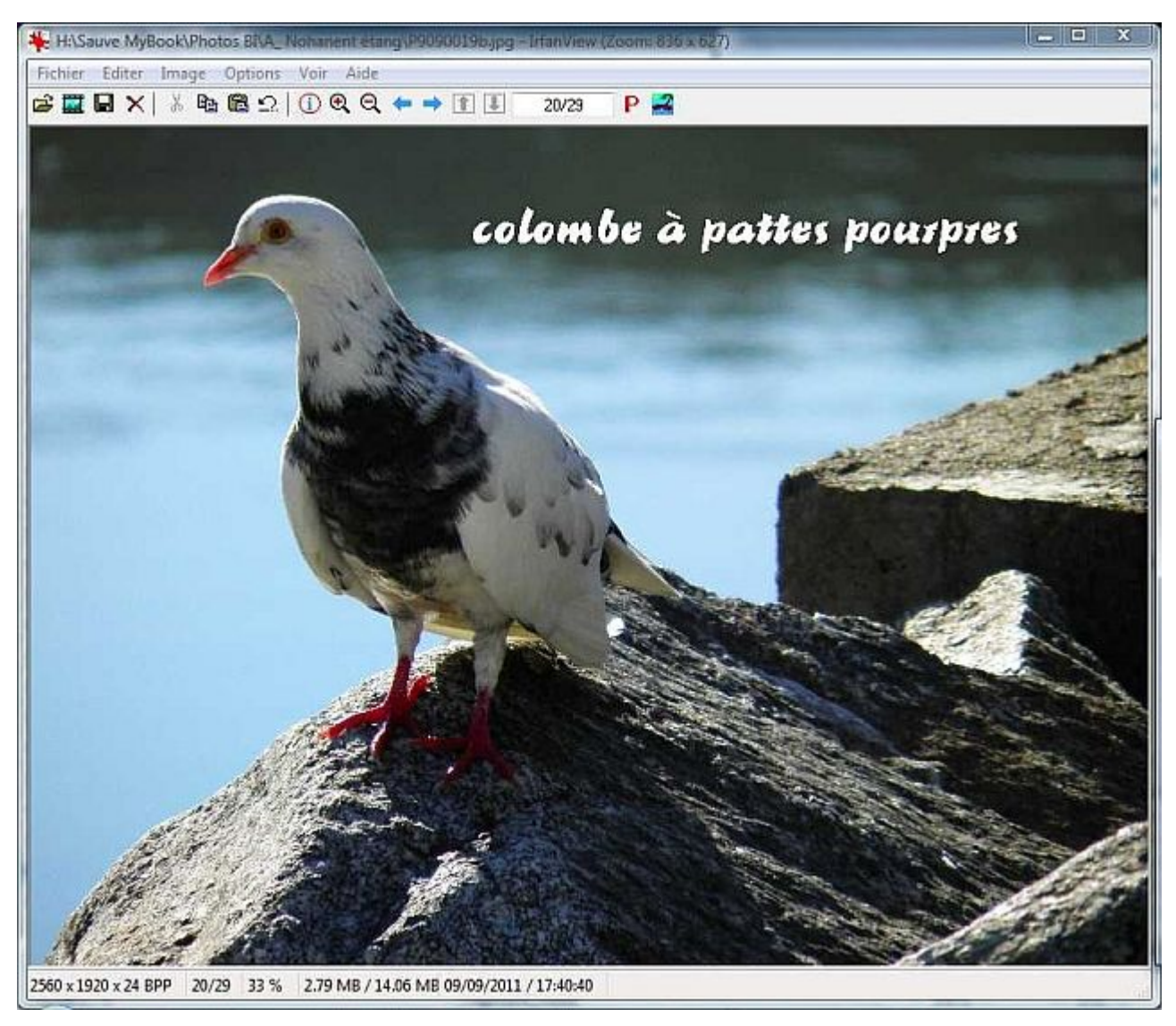

N'oubliez pas de sauvegarder votre travail.